# **Performance Evaluation Tutorial**

Supervisor/HM User Type

#### Introduction

- Welcome
- There have been no changes to the evaluation module for this year
- Email notifications will still indicate type of evaluation

The evaluation deadline will be specified in the global email sent by the HR Office each year.

• Evaluation deadline will be specified each year in the global email.

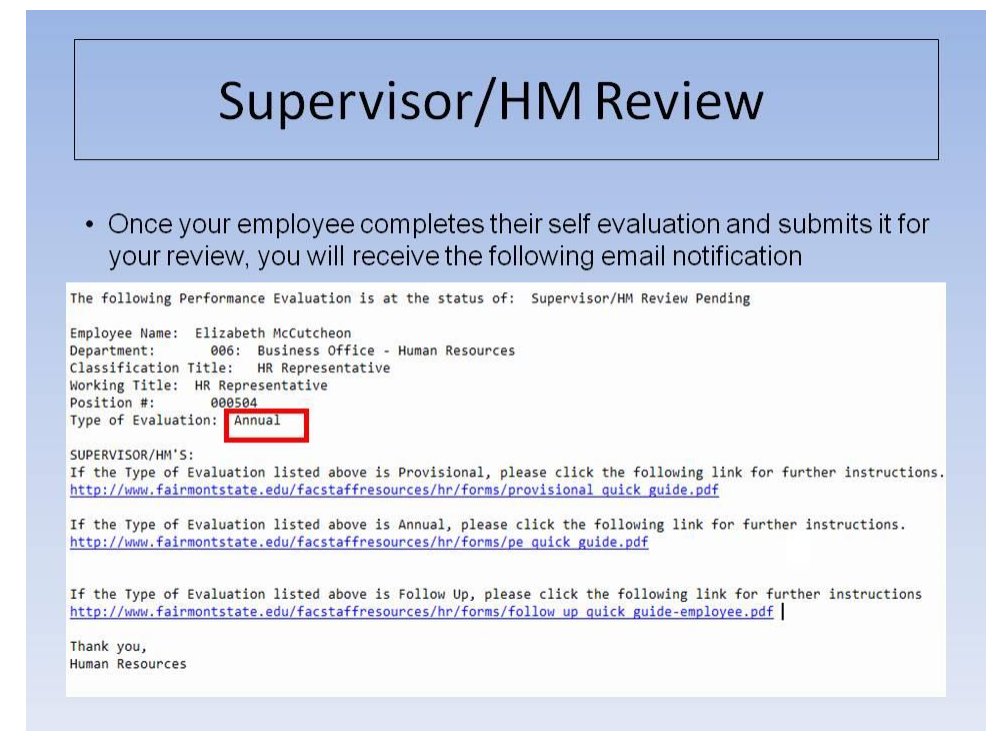

#### Supervisor/HM Review

• Once your employee completes his/her self evaluation and submits it for your review, you will receive the above email notification

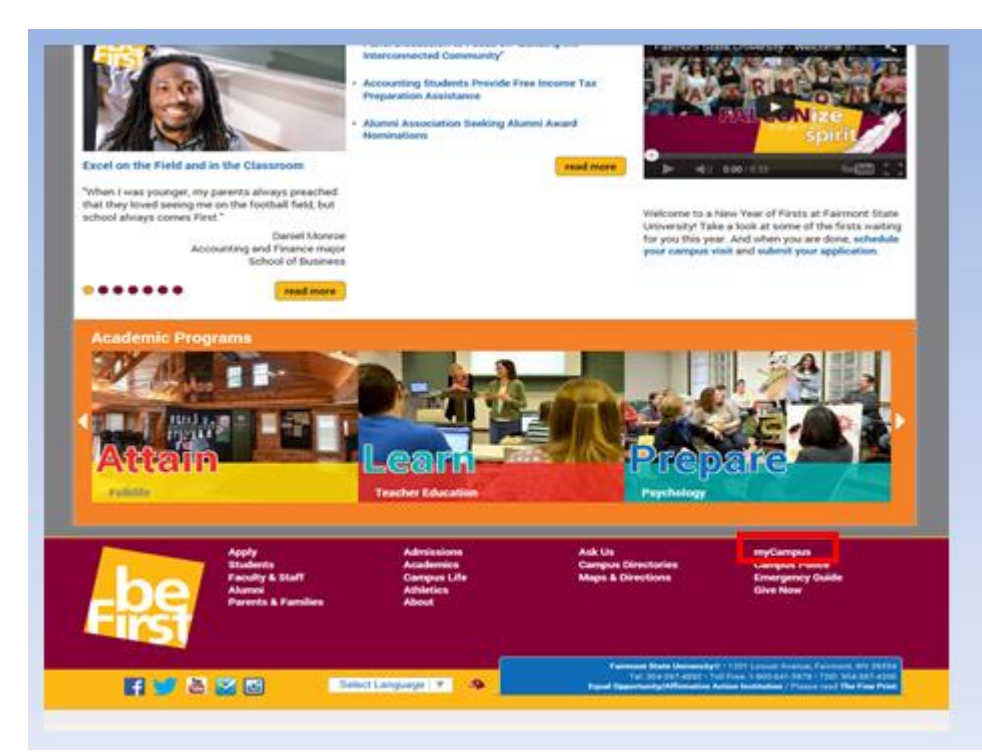

From the FSU Homepage

• Click on MyCampus

| TVC.               | AMPUS                       | Returning Login                   |
|--------------------|-----------------------------|-----------------------------------|
| ain to myCampus fo | r access to these resources | New Activate UCA                  |
| Webmail            | Grades                      | Having<br>Trouble? Get Assistance |
| R Blackboard       | Class Schedule              |                                   |
| FELIX              | Account Information         |                                   |
| Announcements      | News                        |                                   |

Click on Login

| FAIRMONT<br>state university.                        |
|------------------------------------------------------|
| Login:<br>Password:<br>LOGEN clear<br>Reset Password |
|                                                      |

- Log in with your current UCA and password.
- If you cannot remember username/password, contact the Teaching & Learning Commons

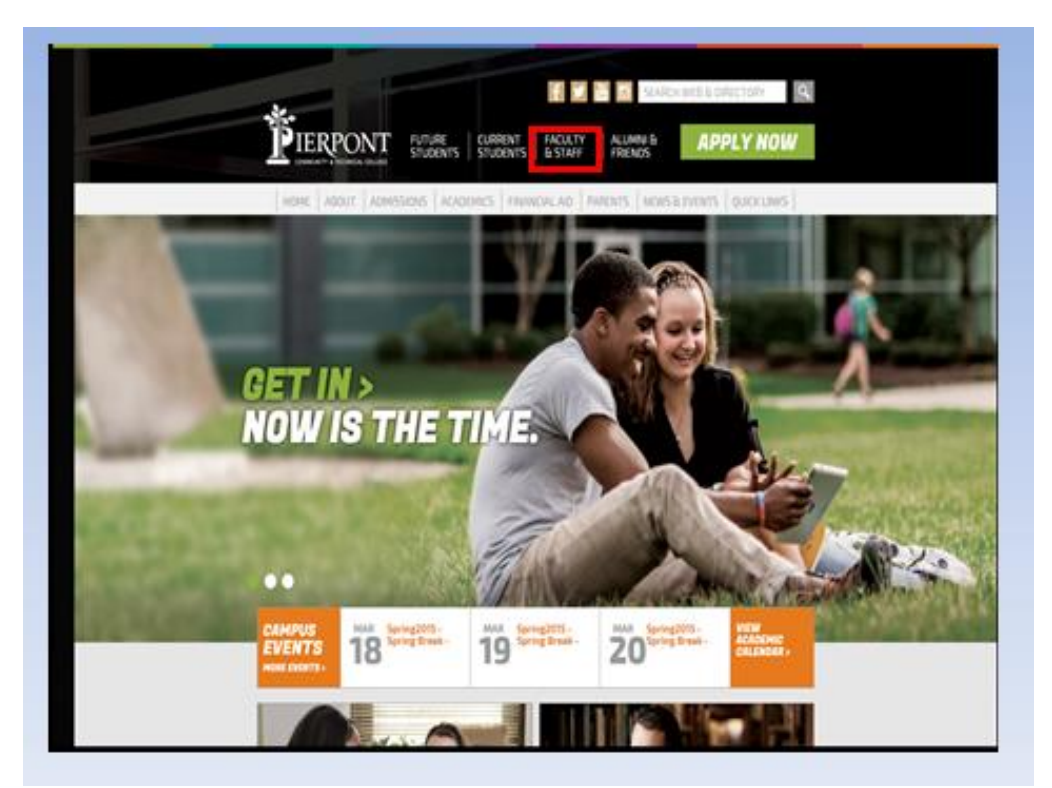

From the Pierpont C&TC Homepage

• Click on Faculty & Staff

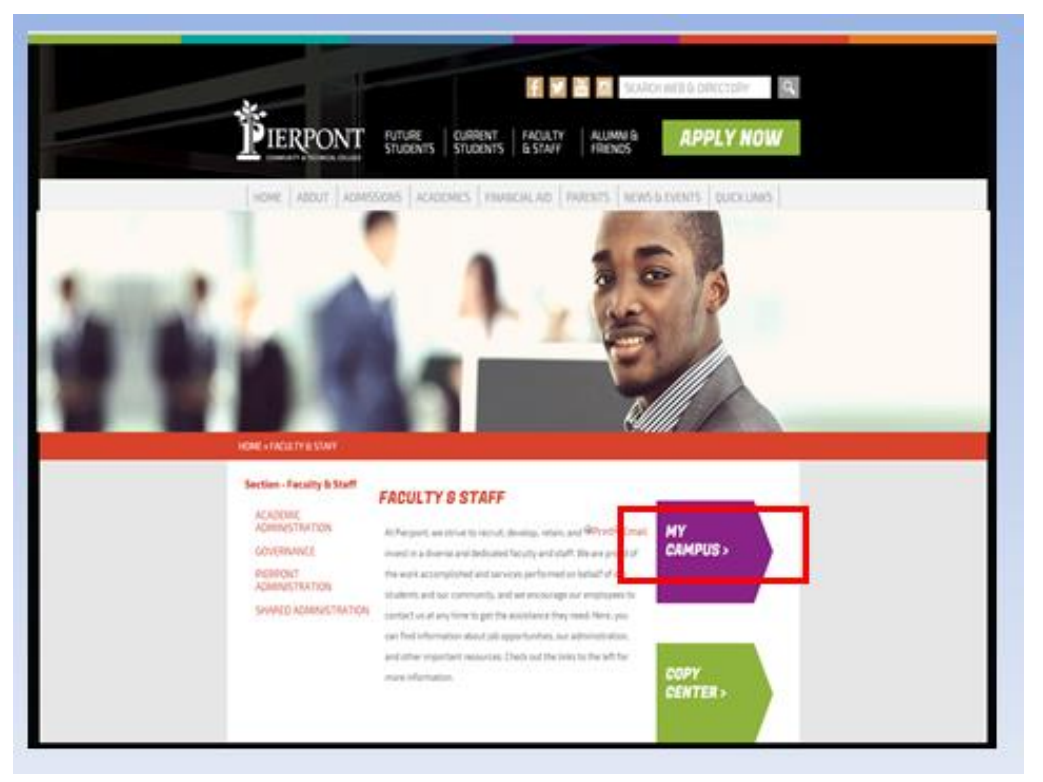

• Click on MyCampus

|                                                                    | Today in Taxaday, March 14, 2014 |
|--------------------------------------------------------------------|----------------------------------|
| Welcome to<br>Campus<br>Access Webmail, Blackboard, Fo<br>and more | Elix<br>re                       |
|                                                                    |                                  |

• Click on Login to Pierpont

| ] | COMMUNITY & TECHNICAL COLLEGE. |  |  |  |  |  |
|---|--------------------------------|--|--|--|--|--|
|   | Login:<br>Pessword:            |  |  |  |  |  |
|   | Reset Password                 |  |  |  |  |  |
|   |                                |  |  |  |  |  |

- Log in with your current UCA and password.
- If you cannot remember username/password, contact the Teaching & Learning Commons

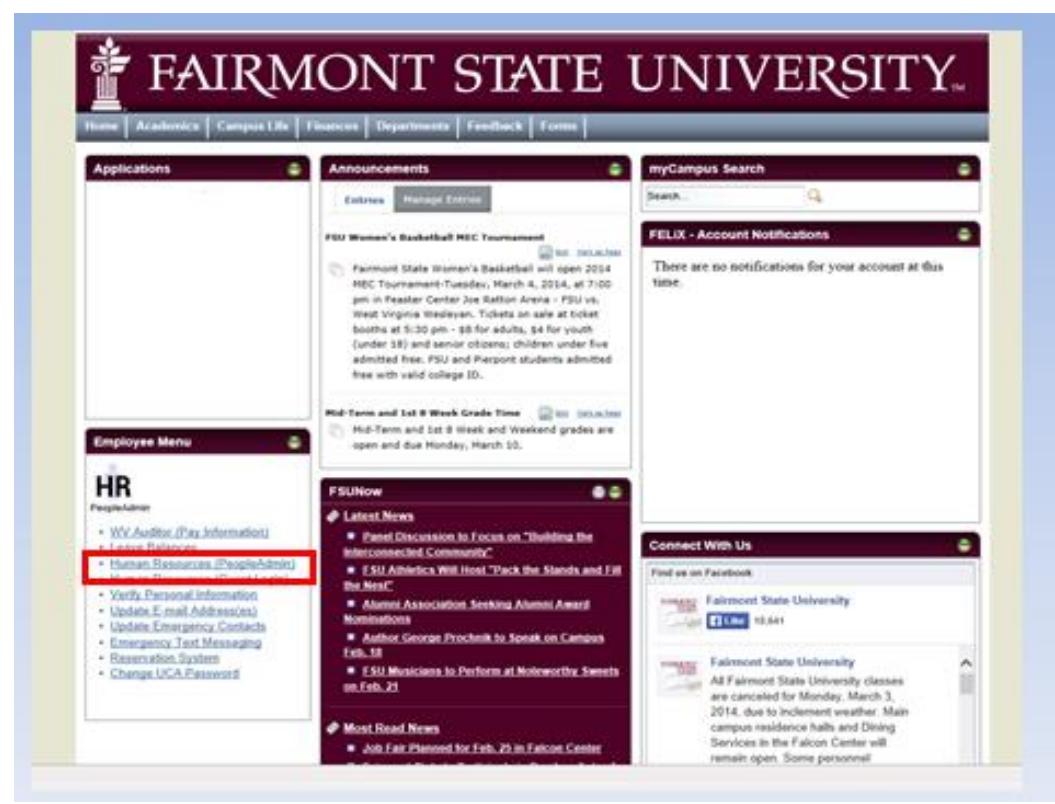

• Click on the Human Resources (PeopleAdmin) link

| VIEW ACTIVE<br>VIEW PENDING                                             | Your Current UserType: Supervisor/Hiring Manager. | Monday, April 19, 2010 |
|-------------------------------------------------------------------------|---------------------------------------------------|------------------------|
| VIEW HISTORICAL<br>SEARCH HIRING<br>PROPOSALS<br>OSITION DESCRIPTIONS   | Hiring Manager Site                               |                        |
| BEGIN NEW REQUEST<br>SEARCH REQUESTS<br>PENDING REQUESTS                | Hiring Manager's Guide<br>View / Download         |                        |
| VALUATIONS<br>BEGIN NEW PERFORMANCE<br>EVALUATION<br>ACTIVE EVALUATIONS | No Active Postings                                |                        |
|                                                                         |                                                   |                        |
| CHANGE USER TYPE<br>LOGOUT<br>LOGOUT OF HIRING                          |                                                   |                        |
| MANAGER                                                                 |                                                   |                        |
| STUDENT EMPLOYMENT                                                      |                                                   |                        |
| CONDUCTING SEARCH AND<br>COMPLETING HIRING<br>DROCESS                   |                                                   |                        |
| CLASSIFIED / NON-<br>CLASSIFIED INTERVIEW<br>EVALUATION FORMS           |                                                   |                        |
| PRE-EMPLOYMENT<br>INQUIRY GUIDE                                         |                                                   |                        |
| GUIDE                                                                   |                                                   |                        |
|                                                                         |                                                   |                        |
| INSTRUCTIONS                                                            |                                                   |                        |
| EVALUATION<br>INSTRUCTIONS                                              |                                                   |                        |

- Review Active User Type (in blue); Supervisor/Hiring Manager must be active;
- Change user type if needed
- Then click on Active Evaluations

| View Active Evaluations                         |            |                       |                           |                                     |                                               |  |  |  |  |  |
|-------------------------------------------------|------------|-----------------------|---------------------------|-------------------------------------|-----------------------------------------------|--|--|--|--|--|
|                                                 |            | Active Ev             | aluations                 |                                     |                                               |  |  |  |  |  |
| 16 Records                                      |            |                       |                           |                                     |                                               |  |  |  |  |  |
| Title                                           | First Name | Employee<br>Last Name | Action<br>Date            | Type of<br>Evaluation               | 🔽 Status                                      |  |  |  |  |  |
| HR<br>Representative<br>View II View<br>Summary | Elizabeth  | McCutcheon            | 04-01-2010                | Annual<br>Performance<br>Evaluation | Evaluation<br>Completed-Requires<br>Follow Up |  |  |  |  |  |
| HR<br>Representative<br>View II View<br>Summary | Elizabeth  | McCutcheon            | 04-05-2010                | Annual<br>Performance<br>Evaluation | Supervisor/HM<br>Review Pending               |  |  |  |  |  |
| HR<br>Representative<br>View   View<br>Summary  | Elizabeth  | McCutcheon            | 04-05-2010                | Annual<br>Performance<br>Evaluation | Supervisor/HM<br>Review Pending               |  |  |  |  |  |
| HR<br>Representative<br>View    View<br>Summary | Elizabeth  | McCutcheon            | 04-05-2010                | Annual<br>Performance<br>Evaluation | HR Review Pending                             |  |  |  |  |  |
| HR<br>Representative<br>View    View<br>Summary | Elizabeth  | McCutcheon            | 0 <mark>4-0</mark> 6-2010 | Annual<br>Performance<br>Evaluation | Saved Not Submitted                           |  |  |  |  |  |
| HR<br>Representative<br>View    View<br>Summary | Elizabeth  | McCutcheon            | 04-09-2010                | Annual<br>Performance<br>Evaluation | Supervisor/HM<br>Review Pending               |  |  |  |  |  |
| HR<br>Representative<br>View    View<br>Summary | Elizabeth  | McCutcheon            | 08-11-2009                | Annual<br>Performance<br>Evaluation | Supervisor/HM<br>Review Pending               |  |  |  |  |  |
| HR<br>Representative<br>View    View<br>Summary | Elizabeth  | McCutcheon            | 08-18-2009                | Annual<br>Performance<br>Evaluation | Supervisor/HM<br>Review Pending               |  |  |  |  |  |
| HR<br>Representative                            | Elizabeth  | McCutcheon            | 08-19-2009                | Annual<br>Performance               | HR Review Pending                             |  |  |  |  |  |

#### **Active Evaluations**

- New Type of Evaluation Column-3 evaluation types: Provisional, Annual, Follow Up
- Click on "View" beneath the appropriate evaluation

| View Annual                                                     | Performance Evaluation Summary         |
|-----------------------------------------------------------------|----------------------------------------|
| To change the status of this action                             | , choose from the statuses below:      |
| Edit                                                            | ( Printer-Friendly Version             |
| Evaluation Status                                               |                                        |
| Save     Conference Pending (Edits Allowed)     CANCEL CONTINUE |                                        |
| Evaluation Details                                              |                                        |
| Incumbent's First Name                                          | Elizabeth                              |
| Incumbent's Last Name:                                          | McCutcheon                             |
| Incumbent's Middle Name                                         | A                                      |
| Position #:                                                     | 000504                                 |
| Type of Position:                                               | Classified                             |
| Classification Title:                                           | HR Representative                      |
| Working Title:                                                  | HR Representative                      |
| Type of Evaluation:                                             | Annual                                 |
| Evaluation Cycle Begin Date:                                    |                                        |
| Evaluation Cycle End Date:                                      |                                        |
| Department, College, or School:                                 | 006: Business Office - Human Resources |
| Immediate Supervisor/Hiring Manager:                            | Leach, Steve                           |

• Click on "Edit" at the top of the page

| Evaluation<br>Details | Employee<br>Development<br>Goals | Set Future<br>Employee<br>Development<br>Goals            | Organizational<br>Goals            | Set Future<br>Organizational<br>Goals | Job<br>Factors | Performance<br>Improvement<br>Objectives<br>(Supervisor<br>Only) | Rating for<br>Organizational<br>Goal<br>Achievement | Overall | Notes/History |  |  |
|-----------------------|----------------------------------|-----------------------------------------------------------|------------------------------------|---------------------------------------|----------------|------------------------------------------------------------------|-----------------------------------------------------|---------|---------------|--|--|
| CON                   | CONTINUE TO NEXT PAGE >>         |                                                           |                                    |                                       |                |                                                                  |                                                     |         |               |  |  |
| Supervis              | ors: Eval<br>Eval                | luation Cycle B<br>luation Cycle B<br>l with an asterisk. | Segin Date = Ju<br>End Date = Date | ly 1<br>e which you co                | mplete t       | he evaluation                                                    |                                                     |         |               |  |  |
| Incumbe               | nt's First Name                  |                                                           | Elizabeth                          | 1                                     |                |                                                                  |                                                     |         |               |  |  |
| Incumbe               | nt's Last Name:                  |                                                           | McCutch                            | eon                                   |                |                                                                  |                                                     |         |               |  |  |
| Incumbe               | nt's Middle Name                 |                                                           | A                                  |                                       |                |                                                                  |                                                     |         |               |  |  |
| Position              | #:                               |                                                           | 000504                             |                                       |                |                                                                  |                                                     |         |               |  |  |
| Type of               | Position:                        |                                                           | Classifie                          | d                                     |                |                                                                  |                                                     |         |               |  |  |
| Classifica            | ition Title:                     |                                                           | HR Repr                            | HR Representative                     |                |                                                                  |                                                     |         |               |  |  |
| Working               | Title:                           |                                                           | HR Repr                            | HR Representative                     |                |                                                                  |                                                     |         |               |  |  |
| Type of I             | Evaluation:                      |                                                           | Annual                             | Annual                                |                |                                                                  |                                                     |         |               |  |  |
| * Evaluatio           | on Cycle Begin Date              |                                                           | 07-01-20                           | 09 MM/DD/                             | YYYY -or- MI   | 4-DD-YYYY                                                        |                                                     |         |               |  |  |
| * Evaluatio           | on Cycle End Date:               |                                                           | 05-13-20                           | 10 MM/DD/                             | YYYY -or- MM   | 1-DD-YYYY                                                        |                                                     |         |               |  |  |
| Departm               | ent, College, or Sch             | nool:                                                     | 006: Bus                           | siness Office - Hur                   | man Reso       | urces                                                            |                                                     |         |               |  |  |
| Immedia               | te Supervisor/Hiring             | ) Manager:                                                | Leach, S                           | teve                                  |                |                                                                  |                                                     |         |               |  |  |
| Respons               | ible Sr. Level Hiring            | Manager:                                                  |                                    |                                       |                |                                                                  |                                                     |         |               |  |  |
| Employee              | 8:                               |                                                           | McCutch                            | eon, Elizabeth                        |                |                                                                  |                                                     |         |               |  |  |
| Required info         | ormation is denoted              | with an asterisk.                                         |                                    |                                       | COM            | ITINUE TO NEXT                                                   | PAGE >>                                             | -1      |               |  |  |

#### **Evaluation Details**

- Enter the "Evaluation Cycle Begin Date" (This will always be July 1, XXXX)
- Enter the "Evaluation Cycle End Date" (This is the date that you complete this evaluation)
- Click on "Continue to Next Page"

| valuation<br>Details                                                                                                    | Employee<br>Development<br>Goals                                                                                                    | Set Future<br>Employee<br>Development<br>Goals                                                                                                    | Organizational<br>Goals                                                                                                    | Set Future<br>Organizational<br>Goals                                                                                                    | Job<br>Factors             | Performance<br>Improvement<br>Objectives<br>(Supervisor<br>Only) | Rating for<br>Organizational<br>Goal<br>Achievement | Overall              | Notes/History                |
|----------------------------------------------------------------------------------------------------|----------------------------------------------------------------------------------------------------|----------------------------------------------------------------------------------------------------|----------------------------------------------------------------------------------------------------|----------------------------------------------------------------------------------------------------|----------------------------|------------------------------------------------------------------|-----------------------------------------------------|----------------------|------------------------------|
| <mark>his secti</mark><br>mploye<br>lick "Sa                                                                                                    | on <mark>is for ALL e</mark><br>es: Click <u>Edit</u><br>ve Changes.                                                                                                    | <mark>mployees only</mark><br>t beneath the<br>"                                                                                                    | ' <mark>!</mark><br>e Goal/Objectiv                                                                                                    | e co <mark>lumn</mark> to                                                                                                    | enter a                    | chievement a                                                     | nd actual com                                       | pletion              | date, then                   |
| UPERVI<br>eneath<br>Vhen yo                                                                                                    | <u>SORS:</u> Enter<br>the Goal/Ob<br>ou are finishe                                                                                                    | your required<br>jective colur<br>d adding you                                                                                                    | d comments co<br>nn for each goa<br>ir entries, you n                                                                                                    | ncerning the<br>I that was er<br>nay go to the                                                                                                    | goals antered.<br>e next p | nd achievem<br>age by clickin                                    | ents by clickin<br>ng "Continue to                  | ig on th<br>o Next I | e <u>Edit</u> link<br>Page." |
|                                                                                                    |                                                                                                    |                                                                                                    |                                                                                                    |                                                                                                    |                            |                                                                  |                                                     |                      |                              |
| o Add A I<br>o Edit An<br>o View Ai                                                                                                    | New Entry: Click<br>Entry: Click the<br>n Entry: Click the                                                                                                    | the Add New E<br>Edit link for the<br>View link for t                                                                                                    | ntry button.<br>specific entry.<br>he specific entry.                                                                                                    |                                                                                                    |                            |                                                                  | 1                                                   | ĥ.                   |                              |
| o Add A M<br>o Edit An<br>o View Ai<br>Existing Er                                                                                                    | New Entry: Click<br>Entry: Click the<br>n Entry: Click the<br>ntries                                                                                                    | the Add New E<br>Edit link for the<br>View link for t                                                                                                    | ntry button.<br>specific entry.<br>he specific entry.                                                                                                    |                                                                                                    | _                          |                                                                  |                                                     |                      | _                            |
| o Add A N<br>o Edit An<br>o View Ar<br>Existing Er<br>2 Records                                                                                                    | New Entry: Click<br>Entry: Click the<br>In Entry: Click the<br>Itries                                                                                                    | the Add New E<br>Edit link for the<br>View link for t                                                                                                    | ntry button.<br>specific entry.<br>he specific entry.                                                                                                    | Achie                                                                                                    | vement:                    | Projected<br>Completion<br>Date:                                 | Actual<br>Completion<br>Date:                       | n 🔽                  | Supervisor<br>Comments:      |
| To Add A N<br>to Edit An<br>to View At<br>Existing Fr<br>2 Records<br>A Goal/<br>Learn to o<br>hope to b<br>not have<br>View                                                        | lew Entry: Click the<br>Entry: Click the<br>n Entry: Click the<br>tries<br>Dbjective:<br>create database<br>e able to pull info<br>to generate spro                                                                                                    | the Add New E<br>Edit link for the<br>View link for the<br>s and generate rormation out of 1<br>each tests manual<br>Edit                                                                   | eports using Access<br>PeopleAdmin so tha<br>ally all the time.                                                                                                    | ■ Achieven Achieven | ers                        | Projected<br>Completion<br>Date:<br>06-30-2010                   | Actual<br>Completic<br>Date:<br>06-30-2010          | n 🔽                  | Supervisor<br>Comments:      |
| o Add A h<br>o Edit An<br>o View A<br>Existing E<br>2 Records<br>a Goal/(<br>Learn to o<br>hope to b<br>not have<br>View<br>Receive s<br>order to r<br>Descriptio                   | iew Entry: Click<br>Entry: Click the<br>n Entry: Click the<br>n Entry: Click the<br>itries<br>pobjective:<br>create database<br>e able to pull info<br>to generate spro-<br>tate training to '<br>eview/determin<br>ons.                                                                                                    | the Add New E<br>Edit link for the<br>View link for the<br>s and generate r<br>ormation out of 1<br>edited to the second<br>test manual<br>i Edit<br>become certified<br>e reclassification | eports using Access<br>PeopleAdmin so that<br>ally all the time.                                                                                                    | v Achie<br>s.I<br>tIdo Employe<br>achieve                                                                                                    | wement:<br>be's<br>ement   | Projected<br>Completion<br>Date:<br>06-30-2010                   | Actual<br>Completia<br>Date:<br>06-30-2010          | n 🔽                  | Supervisor<br>Comments:      |
| o Add A N<br>o Edit An<br>o View A<br>costing Er<br>2 Records<br>Goal/<br>Learn to c<br>hope to b<br>not have<br>View<br>Receive s<br>order to n<br>Descriptic<br>View              | lew Entry: Click the<br>Entry: Click the<br>n Entry: Click the<br>threes<br>objective:<br>create database<br>e able to pull infi<br>to generate spro<br>tate training to 'eview/determin<br>ons.                                                                                                    | the Add New E<br>Edit link for the<br>Edit link for the<br>s and generate r<br>ormation out of r<br>addrets manu<br>II Edit<br>Edit                                                         | eports using Access<br>PeopleAdmin so that<br>ally all the time.                                                                                                    | ↓ Achie<br>s.I<br>tido Employe<br>achieve                                                                                                    | evement<br>ee's<br>ment    | Projected<br>Completion<br>Date:<br>06-30-2010<br>06-30-2010     | Actual<br>Completio<br>Date:<br>06-30-2010          | n 🖬                  | Supervisor<br>Comments:      |
| o Add A N<br>o Edit An<br>o View Ai<br>Scisting Er<br>Records<br>Goal/(<br>Learn to o<br>hope to b<br>hope to b<br>hope to b<br>ww<br>Receive s<br>order to r<br>Descriptic<br>View | lew Entry: Click the Entry: Click the Entry: Click the Entry: Click the trees of the Entry: Click the trees of the Entry: Click the trees of the Entry: Click the trees of the Entry: Click the trees of the Entry: Click the Entry: Click the Entry | the Add New E<br>Edit link for the<br>e View link for the<br>s and generate r<br>ormation out of 1<br>e dit<br>become certification<br>li Edit                                              | intry button.<br>specific entry.<br>he specific entry.<br>he specific entry.<br>reports using Access<br>PeopleAdmin so tha<br>ally all the time.<br>I in Class and Comp<br>ns on Position | v Achie<br>s.I<br>tIdo Employe<br>achieve                                                                                                    | wement<br>be's<br>ement    | Projected<br>Completion<br>Date:<br>06-30-2010<br>06-30-2010     | Actual<br>Completio<br>Date:<br>06-30-2010          | n 🔽                  | Supervisor<br>Comments:      |

#### **Employee Development Goals**

- Employees entered their achievement(s) and actual completion date(s)
- These were entered into last year's evaluation under "Future Employee Development Goals"
- Click on the "Edit" link

| Edi            | it Entry                                                                                                    |                                                                                                    |
|----------------|----------------------------------------------------------------------------------------------------|----------------------------------------------------------------------------------------------------|
| To<br>Ca<br>*R | edit this entry, edit information in the following f<br>incel.<br>lequired information is denoted with an asterisk. | ields and then click Save Changes. If you do not wish to edit this entry at this time, click                                                                                                    |
|                | Supervisor's Comments for Goal/Achievement (Previous<br>Year):                                                      | Supervisor's comments from last evaluation                                                                                                    |
|                | Goal/Objective:                                                                                                    | Learn to create databases and generate reports using Access. I hope to be able to pull<br>information out of PeopleAdmin so that I do not have to generate spreadsheets manually all<br>the time. |
|                | Achievement:                                                                                                    | Employee's achievement                                                                                                    |
|                | Projected Completion Date:                                                                                          | 06-30-2010                                                                                                    |
|                | Actual Completion Date:<br>If goal not achieved, enter N/A                                                          | 06-30-2010                                                                                                    |
| *              | Supervisor's Comments for Goal/Achievement:                                                                         | Enter your<br>comments here                                                                                                    |
| (              | SAVE CHANGES                                                                                                    |                                                                                                    |

- Enter required comments regarding goal/achievement
- Click on "Save Changes"

| valuation<br>Details                                                                    | Employee<br>Development<br>Goals                                        | Set Future<br>Employee<br>Development<br>Goals                                                                                                    | Organizational<br>Goals                                                                                 | Set Future<br>Organizational<br>Goals           | Job<br>Factors                 | Performance<br>Improvement<br>Objectives<br>(Supervisor<br>Only) | Rating for<br>Organizational<br>Goal<br>Achievement | Overall               | Notes/History                       |
|-----------------------------------------------------------------------------------------|-------------------------------------------------------------------------|----------------------------------------------------------------------------------------------------|----------------------------------------------------------------------------------------------------|-------------------------------------------------|--------------------------------|------------------------------------------------------------------|-----------------------------------------------------|-----------------------|-------------------------------------|
| h <mark>is secti</mark><br>mploye<br>lick "Sa                                           | <mark>ion is for ALL e</mark><br>ees: Click <u>Edit</u><br>ove Changes. | <mark>mployees only</mark><br>t beneath the<br>"                                                                                                    | r!<br>e Goal/Objectiv                                                                                   | e column to                                     | enter ad                       | chievement a                                                     | nd actual com                                       | pletion               | date, then                          |
| UPERVI<br>eneath<br>/hen yo<br>o Add A I                                                | ISORS: Enter<br>the Goal/Ob<br>ou are finishe<br>New Entry: Click       | your required<br>jective colun<br>d adding you<br>the Add New E<br>Edit link for the                                                                                                    | d comments co<br>nn for each goa<br>ir entries, you r<br>intry button.                                  | ncerning the<br>Il that was en<br>may go to the | goals a<br>itered.<br>e next p | nd achievem<br>age by clickin                                    | ents by clickin<br>og "Continue to                  | ng on th<br>Do Next I | e <u>Edit</u> link<br>Þage."        |
| o View A<br>xisting Er                                                                  | n Entry: Click the<br>ntries                                            | View link for the second second se | he specific entry.                                                                                      |                                                 |                                |                                                                  |                                                     |                       |                                     |
| Goal/                                                                                   | Objective:                                                              |                                                                                                    |                                                                                                    | 🔽 Achie                                         | vement:                        | Projected<br>Completion<br>Date:                                 | Actual<br>Completio<br>Date:                        | n 🔽                   | Supervisor                          |
|                                                                                         | and the destruction of                                                  | ·                                                                                                    |                                                                                                    |                                                 |                                |                                                                  |                                                     |                       | commences.                          |
| Learn to<br>hope to b<br>not have<br>View                                               | be able to pull info                                                    | s and generate r<br>ormation out of l<br>eadsheets manu<br>   <sub>Edit</sub>                                                                                                    | reports using Acces<br>PeopleAdmin so that<br>ally all the time.                                        | s.I<br>htIdo Employe<br>achieve                 | e's<br>ment                    | 06-30-2010                                                       | 06-30-2010                                          | Y<br>C<br>W<br>h      | our<br>omments<br>ill appear<br>ere |
| Learn to hope to b<br>not have<br>View<br>Receive s<br>order to r<br>Descriptio<br>View | state training to<br>review/determin<br>ons.                            | s and generate r<br>ormation out of l<br>eadsheets manu<br>II Edit<br>become certified<br>e reclassification<br>II Edit                                                                                                    | eports using Acces<br>PeopleAdmin so tha<br>ally all the time.<br>I in Class and Comp<br>ns on Position | s.I Employe<br>achieve                          | e's<br>ment                    | 06-30-2010<br>06-30-2010                                         | 06-30-2010                                          | Y<br>c<br>w<br>h      | our<br>omments<br>ill appear<br>ere |

- Repeat this process for each goal
- When finished, click on "Continue to Next Page"

|                                                                                                    |                                                                                                    | Vi                                                                                                    | ew/Edit A                                                                                                    | nnual Perfo                                                                                         | orman                                                            | ce Evaluat                                                                               | tion                                                                                                    |                                                     |                                      |
|----------------------------------------------------------------------------------------------------|----------------------------------------------------------------------------------------------------|----------------------------------------------------------------------------------------------------|----------------------------------------------------------------------------------------------------|----------------------------------------------------------------------------------------------------|------------------------------------------------------------------|------------------------------------------------------------------------------------------|----------------------------------------------------------------------------------------------------|-----------------------------------------------------|--------------------------------------|
| Evaluation<br>Details                                                                                               | Employee<br>Development<br>Goals                                                                                                    | Set Future<br>Employee<br>Development<br>Goals                                                                                                    | Drganizational<br>Goals                                                                                                    | Set Future<br>Organizational<br>Goals                                                               | Job<br>Factors                                                   | Performance<br>Improvement<br>Objectives<br>(Supervisor<br>Only)                         | Rating for<br>Organizational<br>Goal<br>Achievement                                                       | Overall                                             | Notes/Histor                         |
| This secti<br>EMPLOYEI<br>Joals (act<br>Jiscussion<br>SUPERVIS<br>Goal/Obje<br>When you<br>To Add A 1<br>To Edit An | on is for ALL<br><u>ES:</u> Enter you<br>tion plan), ar<br>a points with<br><u>ORS:</u> Enter y<br>ective column<br>a are finished<br>vew Entry: Click th | employees onl<br>rr specific goals<br>ad the date by<br>their Supervis<br>your required c<br>for each goal<br>d adding your e<br>the Add New<br>e Edit link for th | yl<br>s to expand on<br>which these sh<br>or/Hiring Mana<br>omments conce<br>that was enter<br>ntries, you mar<br>Entry button.<br>e specific entry. | your job-relate<br>ould be comple<br>ger during the<br>erning the goals<br>red.<br>y go to the next | ed skills, k<br>ted (proj<br>evaluatio<br>s and act<br>t page by | cnowledge, and<br>ected complet<br>on conference<br>ion plans by cli<br>y clicking "Cont | l abilities, the pl<br>ion date). These<br>next fiscal year<br>cking on the <u>Edi</u><br>inue to Next Pa | lans to a<br>a will be<br><u>it</u> link be<br>ge." | chieve these<br>used as<br>neath the |
| Existing Er                                                                                                    | itries                                                                                                    | ne view ink for                                                                                                    | the specific entry                                                                                                    | •                                                                                                   |                                                                  |                                                                                          |                                                                                                    |                                                     |                                      |
| 1 Record                                                                                                    | Objective:                                                                                                    | Action                                                                                                    | Plan:                                                                                                    | 7 Projected Comp                                                                                    | letion Dat                                                       | Pt                                                                                       |                                                                                                    | Comment                                             | e.                                   |
| Learn to c<br>using exc<br>View                                                                                     | reate spreadsheet<br>el<br>E dit                                                                                                    | is Attend trai<br>when avail                                                                                                    | ning session<br>able                                                                                                    | c                                                                                                   | 06-30-2011                                                       |                                                                                          |                                                                                                    |                                                     |                                      |
| ADD N<br><<<                                                                                                    | RETURN TO PR                                                                                                    | REVIOUS                                                                                                    |                                                                                                    |                                                                                                    | C                                                                | DNTINUE TO NEX                                                                           | T PAGE >>                                                                                                 | I                                                   |                                      |

# Set Future Employee Development Goals

- Be sure that your employee has entered at least one goal
- Click on the "Edit" link

| Edit Entry                                                                                                    |                                                                                                  |
|----------------------------------------------------------------------------------------------------|--------------------------------------------------------------------------------------------------|
| To edit this entry, edit information in the followi<br>Cancel.<br>"Required information is denoted with an asterisk. | ng fields and then click Save Changes. If you do not wish to edit this entry at this time, click |
| Goal/Objective:                                                                                                    | Learn to create spreadsheets using excel                                                         |
| Action Plan:                                                                                                    | Attend training session when available                                                           |
| Projected Completion Date:                                                                                           | 06-30-2011                                                                                       |
| * Supervisor's Comments for Goal/Achievement:                                                                        | Enter your comments<br>here                                                                      |
| SAVE CHANGES                                                                                                    |                                                                                                  |

- Enter required comments regarding goal and the action plan
- Click on "Save Changes"

|                                                                                                    |                                                                                                    | Vi                                                                                                    | ew/Edit A                                                                                                    | nnual Perfe                                                                                          | orman                                                         | ce Evaluat                                                                                 | tion                                                                                                    |                                                      |                                      |
|----------------------------------------------------------------------------------------------------|----------------------------------------------------------------------------------------------------|----------------------------------------------------------------------------------------------------|----------------------------------------------------------------------------------------------------|----------------------------------------------------------------------------------------------------|---------------------------------------------------------------|--------------------------------------------------------------------------------------------|----------------------------------------------------------------------------------------------------|------------------------------------------------------|--------------------------------------|
| Evaluation<br>Details                                                                                                    | Employee<br>Development<br>Goals                                                                                                    | Set Future<br>Employee<br>Development<br>Goals                                                                                                    | Organizational<br>Goals                                                                                                    | Set Future<br>Organizational<br>Goals                                                                | Job<br>Factors                                                | Performance<br>Improvement<br>Objectives<br>(Supervisor<br>Only)                           | Rating for<br>Organizational<br>Goal<br>Achievement                                                       | Overall                                              | Notes/History                        |
| This secti<br>EMPLOYE<br>goals (ac<br>discussio<br>SUPERVIS<br>Goal/Obje<br>When you<br>To Add A<br>To Edit An<br>To Edit An | tion is for ALL<br>ES: Enter you<br>tion plan), an<br>n points with<br>SORS: Enter y<br>ective column<br>u are finished<br>New Entry: Click<br>Entry: Click bit | employees on<br>ur specific goal<br>d the date by<br>their Supervis<br>your required on<br>for each goal<br>d adding your o<br>ex the Add New<br>te Edit link for the<br>ba Maru link for | ly!<br>is to expand on<br>which these sh<br>sor/Hiring Mana<br>comments conce<br>that was enter<br>entries, you man<br>Entry button.<br>It is expectic entry,<br>the expectic entry, | your job-relate<br>ould be complet<br>ger during the<br>erning the goals<br>red.<br>y go to the next | d skills, k<br>ted (proj<br>evaluatio<br>and act<br>t page by | cnowledge, and<br>lected completi<br>on conference<br>ion plans by cli<br>y clicking "Cont | l abilities, the pl<br>ion date). These<br>next fiscal year<br>cking on the <u>Edi</u><br>inue to Next Pa | lans to a<br>e will be<br>i <u>t</u> link be<br>ge." | chieve these<br>used as<br>neath the |
| Existing E                                                                                                    | ntries                                                                                                    |                                                                                                    |                                                                                                    |                                                                                                    |                                                               |                                                                                            |                                                                                                    |                                                      |                                      |
| 1 Record                                                                                                    | Objective:                                                                                                    | Actio                                                                                                    | n Plan:                                                                                                    | Projected Comp                                                                                       | letion Dat                                                    | e:                                                                                         | Supervisor                                                                                                | Comment                                              | ts:                                  |
| Learn to c<br>using exc<br>View                                                                                              | reate spreadsheet<br>el<br>E dit                                                                                                    | s Attend trai<br>when avail                                                                                                    | ning session<br>able                                                                                                    | C                                                                                                    | 6-30-2011                                                     |                                                                                            | Your comment                                                                                              | ts will                                              | appear here                          |
| ADD 1<br><<<br>5                                                                                                    | NEW ENTRY<br>RETURN TO PR                                                                                                    | REVIOUS                                                                                                    |                                                                                                    |                                                                                                    | C                                                             | DNTINUE TO NEX                                                                             | T PAGE >>                                                                                                 |                                                      |                                      |

- Repeat this process for each goal the employee has entered
- When finished, click on "Continue to Next Page"

|                                                                                                    |                                                                                                    | Vie                                                                                          | ew/Edit Ar                                                                   | nnual Per                             | forma          | nce Evalu                                                        | ation                                               |                         |                   |
|----------------------------------------------------------------------------------------------------|----------------------------------------------------------------------------------------------------|----------------------------------------------------------------------------------------------|------------------------------------------------------------------------------|---------------------------------------|----------------|------------------------------------------------------------------|-----------------------------------------------------|-------------------------|-------------------|
| Evaluation<br>Details                                                                                 | Employee<br>Developmer<br>Goals                                                                                                 | Set Future<br>Employee<br>Development<br>Goals                                               | Organizational<br>Goals                                                      | Set Future<br>Organizational<br>Goals | Job<br>Factors | Performance<br>Improvement<br>Objectives<br>(Supervisor<br>Only) | Rating for<br>Organizational<br>Goal<br>Achievement | 0verall                 | Notes/Histor      |
| This section                                                                                          | on is for Na                                                                                                    | n-Classified an                                                                              | d FEAP employe                                                               | ees only!                             | 1              |                                                                  |                                                     |                         |                   |
| MPLOYE                                                                                                | EES: Click                                                                                                    | <u>Edit</u> beneath                                                                          | the Goal/Obj                                                                 | ective colur                          | nn to e        | nter achiever                                                    | nent and actu                                       | ia <mark>l com</mark> p | pletion date,     |
| inch che                                                                                              | N DUIC C                                                                                                    | indiges.                                                                                     |                                                                              |                                       |                |                                                                  |                                                     |                         |                   |
| SUPERVI                                                                                               | SORS: Ent                                                                                                    | er vour requi                                                                                | red comment                                                                  | s concernin                           | a the a        | oals and achi                                                    | evements by                                         | clicking                | on the Edit       |
| ink bene                                                                                              | ath the G                                                                                                    | oal/Objectiv                                                                                 | e column for e                                                               | each goal th                          | at was         | entered.                                                         | cremency by                                         | circiting               | on the <u>con</u> |
| When vo                                                                                               | u are finis                                                                                                    | hed adding v                                                                                 | our entries v                                                                | ou may go t                           | o the n        | ext nage by                                                      | licking "Cont                                       | inue to                 | Next Page "       |
|                                                                                                    |                                                                                                    |                                                                                              | · · · · · · · · · · · · · · · · · · ·                                        |                                       |                |                                                                  |                                                     |                         |                   |
|                                                                                                    |                                                                                                    |                                                                                              |                                                                              |                                       |                |                                                                  |                                                     |                         |                   |
| To Add A N                                                                                            | lew Entry: C                                                                                                    | lick the Add Net                                                                             | v Entry button.                                                              |                                       |                |                                                                  |                                                     |                         |                   |
| Γο Add A Ν<br>Γο Edit An                                                                              | lew Entry: C<br>Entry: Click                                                                                                    | lick the Add New<br>the Edit link for                                                        | w Entry button.<br>the specific entry                                        |                                       |                |                                                                  |                                                     |                         |                   |
| To Add A N<br>To Edit An<br>To View An                                                                | lew Entry: C<br>Entry: Click<br>n Entry: Click                                                                                  | lick the <b>Add New</b><br>the <b>Edit</b> link for<br>the <b>View</b> link fo               | w Entry button.<br>the specific entry<br>or the specific ent                 | ry.                                   |                |                                                                  |                                                     |                         |                   |
| To Add A N<br>To Edit An<br>To View An<br>Existing En                                                 | lew Entry: C<br>Entry: Click<br>Entry: Click<br>tries                                                                           | lick the <b>Add Ne</b><br>the <b>Edit</b> link for<br>the <b>View</b> link fo                | w Entry button.<br>the specific entry.<br>or the specific ent                | гу.                                   |                |                                                                  |                                                     |                         |                   |
| To Add A N<br>To Edit An<br>To View An<br>Existing En<br>1 Record                                     | lew Entry: C<br>Entry: Click<br>n Entry: Click<br>tries                                                                         | lick the Add New<br>the Edit link for<br>the View link for                                   | w Entry button.<br>the specific entry.<br>or the specific ent                | ту.                                   |                |                                                                  |                                                     |                         |                   |
| To Add A N<br>To Edit An<br>To View An<br>Existing En<br>1 Record<br>Goal/C                           | lew Entry: C<br>Entry: Click<br>1 Entry: Click<br>thries                                                                        | lick the Add New<br>the Edit link for<br>the View link for                                   | t: <b>Projected</b>                                                          | ry.<br>I Completion Da                | ate:           | Actual Comple                                                    | tion Date:                                          | Superviso               | or Comments:      |
| To Add A N<br>To Edit An<br>To View Ar<br>Existing En<br>Record<br>Goal/C<br>Revise c curre<br>View   | lew Entry: C<br>Entry: Click<br>h Entry: Click<br>tries<br>Dbjective:<br>ant handbook                                           | lick the Add Net<br>the Edit link for<br>the View link for<br>Achievement                    | t: Projected                                                                 | ry.<br>I Completion Da                | ite: 1         | Actual Comple                                                    | tion Date: 🔽                                        | Superviso               | or Comments:      |
| To Add A N<br>To Edit An<br>To View Ar<br>Existing En<br>1 Record<br>Goal/C<br>Revise c curre<br>View | lew Entry: Click<br>Entry: Click<br>In Entry: Click<br>Itries<br>Dbjective:<br>ant handbook                                     | lick the Add Net<br>the Edit link for is<br>the View link for<br>Achievement                 | t: Projected                                                                 | ry.<br>1 Completion Da                | ite: 🕻         | Actual Comple                                                    | tion Date: 🔽                                        | Superviso               | or Comments:      |
| To Add A N<br>To Edit An<br>Existing En<br>1 Record<br>Goal/C<br>Revise course<br>View                | lew Entry: Click<br>Entry: Click<br>In Entry: Click<br>Itries<br>Dbjective:<br>ent handbook<br>IEdit<br>EW ENTRY                | lick the Add Net<br>the Edit link for :<br>the View link for<br>Achievement                  | t: Projected                                                                 | ry.<br><b>d Completion D</b> a        | ate:           | Actual Comple<br>06-30-20                                        | tion Date: 🚺                                        | Superviso               | or Comments:      |
| To Add A N<br>To Edit An<br>To View Ar<br>Existing En<br>1 Record<br>Goal/C<br>Revise course<br>View  | lew Entry: Click<br>Entry: Click<br>In Entry: Click<br>Itries<br>Dbjective:<br>anthandbook<br>IIEdit<br>EW ENTRY<br>RETURN TO 1 | flick the Add Net<br>the Edit link for it<br>the View link for<br>Achievement<br>achievement | v Entry button.<br>the specific entry<br>or the specific ent<br>t: Projected | ry.<br><b>d Completion D</b> a        | ite:           | Actual Comple<br>06-30-20                                        | tion Date: 10                                       | Superviso               | or Comments:      |
| To Add A N<br>To Edit An<br>To View Ar<br>Existing En<br>1 Record<br>Cool/C<br>Revise course<br>View  | lew Entry: Click<br>Entry: Click<br>In Entry: Click<br>Itries<br>Dbjective:<br>anthandbook<br>"Edit<br>EW ENTRY<br>RETURN TO    | lick the Add Net<br>the Edit link for to<br>the View link for<br>Achievement<br>achievement  | v Entry button.<br>the specific entry<br>or the specific ent<br>t: Projected | 1 Completion Da<br>15-05-2010         | ite:           | Actual Comple<br>06-30-20<br>CONTINUE TO NI                      | tion Date: 10                                       | Superviso               | or Comments:      |

#### **Organizational Goals**

- For Non-Classified and FEAP Employees only
- If your employee is Classified Staff, skip this tab and click on "Continue to Next Page."
- Employees entered their achievement and actual completion date(s); these were entered into last year's evaluation under "Future Org Goals"
- Click on the "Edit" link

| dit Entry                                                                                                    |                                                                                              |  |  |  |  |  |
|----------------------------------------------------------------------------------------------------|----------------------------------------------------------------------------------------------|--|--|--|--|--|
| o edit this entry, edit information in the following f<br>ancel. Required information is denoted with an asterisk. | ields and then click Save Changes. If you do not wish to edit this entry at this time, click |  |  |  |  |  |
| Supervisor's Comments for Goal/Achievement (Previous<br>Year):                                                     | Supervisor's comments from last evaluation                                                   |  |  |  |  |  |
| Goal/Objective:                                                                                                    | Revise current handbook                                                                      |  |  |  |  |  |
| Achievement:                                                                                                    | achievement                                                                                  |  |  |  |  |  |
| Projected Completion Date:                                                                                         | 05/05/2010                                                                                   |  |  |  |  |  |
| Actual Completion Date:<br>If goal not achieved, enter N/A                                                         | 06-30-2010                                                                                   |  |  |  |  |  |
| Supervisor's Comments for Goal/Achievement:                                                                        | Enter your comments<br>here                                                                  |  |  |  |  |  |
| SAVE CHANGES                                                                                                    |                                                                                              |  |  |  |  |  |

- Enter required comments regarding goal/achievement
- Click on "Save Changes"

| Evaluation<br>Details                                 | Employee<br>Development<br>Goals                                                                                                    | Set Future<br>Employee<br>Development<br>Goals                               | Organizational<br>Goals                                               | Set Future<br>Organizational<br>Goals | Job<br>Factors | Notes/History           |  |  |  |  |  |
|-------------------------------------------------------|----------------------------------------------------------------------------------------------------|------------------------------------------------------------------------------|-----------------------------------------------------------------------|---------------------------------------|----------------|-------------------------|--|--|--|--|--|
| This section<br>EMPLOYI<br>and actu                   | This section is for Non-Classified and FEAP employees only!<br>EMPLOYEES: Click <u>Edit</u> beneath the Goal/Objective column to enter achievement<br>and actual completion date, then click "Save Changes." |                                                                              |                                                                       |                                       |                |                         |  |  |  |  |  |
| <u>SUPERVI</u><br>achiever<br>each goa                | <u>SUPERVISORS:</u> Enter your required comments concerning the goals and achievements by clicking on the <u>Edit</u> link beneath the Goal/Objective column for each goal that was entered.                 |                                                                              |                                                                       |                                       |                |                         |  |  |  |  |  |
| When yo<br>clicking "                                 | u are finish<br>Continue to                                                                                                    | ed adding yo<br>Next Page.                                                   | our entries, yo                                                       | u may go to th                        | e next p       | age by                  |  |  |  |  |  |
| To Add A N<br>To Edit An<br>To View Ar<br>Existing En | lew Entry: Click<br>Entry: Click the<br>Entry: Click the<br>tries                                                                                                    | k the <b>Add New</b><br>E <b>dit</b> link for the<br>Ne <b>View</b> link for | <b>Fentry</b> button.<br>The specific entry.<br>In the specific entry |                                       |                |                         |  |  |  |  |  |
| 1 Record                                              |                                                                                                    |                                                                              |                                                                       |                                       |                |                         |  |  |  |  |  |
| Goal/0                                                | Objective: 🔽                                                                                                    | Achievement:                                                                 | Projected<br>Completion<br>Date:                                      | Actual<br>Completion<br>Date:         |                | Supervisor<br>Comments: |  |  |  |  |  |
| Revise curren<br>View                                 | I Edit Act                                                                                                    | nievement                                                                    | 05-05-2010                                                            | 06-30-2010                            | Your<br>will   | comments<br>appear here |  |  |  |  |  |
| ADD N                                                 |                                                                                                    | EVIOUE                                                                       |                                                                       |                                       | EXTRACE        |                         |  |  |  |  |  |
| SA                                                    | VE AND STAY                                                                                                    | ON THIS PAGE                                                                 |                                                                       | CONTINUE TO A                         | IEAT PAGE      |                         |  |  |  |  |  |
|                                                       |                                                                                                    |                                                                              |                                                                       |                                       |                |                         |  |  |  |  |  |
| CANCEL                                                | 1                                                                                                    |                                                                              |                                                                       |                                       |                |                         |  |  |  |  |  |

- Repeat this process for each goal
- When finished, click on "Continue to Next Page"

|                                                  |                                                                        | Vi                                                             | ew/Edit /                                                                              | Annual Perf                                           | forma                              | nce Evalua                                                       | ation                                               |                      |                |  |  |
|--------------------------------------------------|------------------------------------------------------------------------|----------------------------------------------------------------|----------------------------------------------------------------------------------------|-------------------------------------------------------|------------------------------------|------------------------------------------------------------------|-----------------------------------------------------|----------------------|----------------|--|--|
| Evaluation<br>Details                            | Employee<br>Development<br>Goals                                       | Set Future<br>Employee<br>Development<br>Goals                 | Organizational<br>Goals                                                                | Set Future<br>Organizational<br>Goals                 | Job<br>Factors                     | Performance<br>Improvement<br>Objectives<br>(Supervisor<br>Only) | Rating for<br>Organizational<br>Goal<br>Achievement | Overall              | Notes/History  |  |  |
| This secti                                       | his section is for Non-Classified and FEAP employees only!             |                                                                |                                                                                        |                                                       |                                    |                                                                  |                                                     |                      |                |  |  |
| EMPLOYE<br>the proje                             | ES: Enter the<br>cted complet                                          | agreed upo<br>ion date tha                                     | n organization<br>t these shouk                                                        | al goals for the<br>be completed.                     | next fise                          | cal year, the a                                                  | ction plan to ac                                    | hieve th             | ese goals, and |  |  |
| SUPERVIS<br>fink benea<br>When you<br>To Add A f | ORS: Enter y<br>ath the Goal/<br>J are finished<br>New Entry: Click th | our required<br>Objective co<br>I adding your<br>Ik the Add Ne | l comments co<br>lumn for each<br>r entries, you<br>w Entry button<br>the specific ent | ncerning the go<br>goal that was e<br>may go to the n | oals/obje<br>entered.<br>next page | ectives and the                                                  | e action plans by<br>ontinue to Next                | y clicking<br>Page." | ) on the Edit  |  |  |
| To View A                                        | n Entry: Click t                                                       | he View link f                                                 | or the specific e                                                                      | ntry.                                                 |                                    |                                                                  |                                                     |                      |                |  |  |
| 1 Record                                         |                                                                        |                                                                |                                                                                        |                                                       |                                    |                                                                  |                                                     |                      |                |  |  |
| 🔼 Goal/                                          | Objective:                                                             | Actio                                                          | on Plan:                                                                               | Projected Com                                         | pletion D                          | ate::                                                            | Superviso                                           | r Comme              | nts:           |  |  |
| future or<br>View                                | goal<br><sup>11</sup> Edit                                             | action pla                                                     | n                                                                                      |                                                       | 06-30-201                          | 1                                                                |                                                     |                      |                |  |  |
| ADD N<br><<<<br>5/                               | IEW ENTRY<br>RETURN TO PR                                              | EVIOUS                                                         | ]                                                                                      |                                                       |                                    | CONTINUE TO NE                                                   | XT PAGE >>                                          |                      |                |  |  |

#### Set Future Organizational Goals

- For Non-Classified and FEAP Employees only
- If your employee is Classified Staff, skip this tab and click on "Continue to Next Page."
- Click on the "Edit" link

| dit Entry<br>o edit this entry, edit information in the follow | ing fields and then click Save Changes. If you do not wish to edit this entry at this time, click |
|----------------------------------------------------------------|---------------------------------------------------------------------------------------------------|
| ancel.<br>Required information is denoted with an asterisk.    |                                                                                                   |
| Goal/Objective:                                                | future org goal                                                                                   |
| Action Plan:                                                   | action plan                                                                                       |
| Projected Completion Date:                                     | 06-30-2011                                                                                        |
| <sup>®</sup> Supervisor's Comments for Goal/Achievement:       | Enter your comments<br>here                                                                       |
| SAVE CHANGES                                                   |                                                                                                   |
|                                                                |                                                                                                   |
| Enter required                                                 | comments regarding goal and the action plan                                                       |

• Click on "Save Changes"

| Evaluation<br>Details                                                                                    | Employee<br>Development<br>Goals                                                                                             | Set Future<br>Employee<br>Development<br>Goals                                                          | Organizational<br>Goals                                                              | Set Future<br>Organizational<br>Goals | Job<br>Factors | Performance<br>Improvement<br>Objectives<br>(Supervisor<br>Only) | Rating for<br>Organizational<br>Goal<br>Achievement | Overal           | Notes/Histor   |
|----------------------------------------------------------------------------------------------------|----------------------------------------------------------------------------------------------------|----------------------------------------------------------------------------------------------------|--------------------------------------------------------------------------------------|---------------------------------------|----------------|------------------------------------------------------------------|-----------------------------------------------------|------------------|----------------|
| his section                                                                                              | on is for Non<br>ES: Enter the                                                                                               | -Classified ar                                                                                          | nd FEAP emplo                                                                        | wees only!                            | next fis       | cal year, the a                                                  | ction plan to act                                   | hieve th         | ese goals, and |
| je proje                                                                                                 | cted complet                                                                                                    | tion date tha                                                                                           | t these should                                                                       | d be completed.                       |                |                                                                  |                                                     |                  | 1.10           |
| UPERVIS                                                                                                  | ORS: Enter y                                                                                                    | our required                                                                                            | comments co                                                                          | oncerning the go                      | oals/obje      | ectives and the                                                  | action plans by                                     | y clicking       | on the Edit    |
|                                                                                                    | for the doary                                                                                                    | onlecture of                                                                                            | indiana tot cach                                                                     | Good court man                        | circler cos.   |                                                                  |                                                     |                  |                |
| then you                                                                                                 | u are finished                                                                                                    | i adding you                                                                                            | r entries, you                                                                       | may go to the r                       | ext page       | e by clicking "C                                                 | ontinue to Next                                     | Page."           |                |
| o Add A M<br>o Edit An<br>o View Ar                                                                      | a are finished<br>iew Entry: Click th<br>Entry: Click th<br>n Entry: Click t                                                 | t adding you<br>to the Add Ne<br>e Edit link for<br>the View link for                                   | r entries, you<br>w Entry button<br>the specific ent<br>or the specific et           | may go to the r                       | iext page      | e by clicking "C                                                 | ontinue to Next                                     | Page."           |                |
| o Add A M<br>o Edit An<br>o View Ar                                                                      | ew Entry: Click th<br>Entry: Click th<br>Entry: Click th                                                                     | I adding you<br>k the Add Ne<br>e Edit link for<br>the View link f                                      | r entries, you<br>w Entry buttor<br>the specific ent<br>or the specific e            | may go to the r<br>ry.<br>entry.      | iext page      | e by clicking "C                                                 | ontinue to Next                                     | Page.*           |                |
| o Add A M<br>o Edit An<br>o View Ar                                                                      | iew Entry: Click th<br>Entry: Click th<br>Entry: Click th                                                                    | t adding you<br>the Add Re<br>e Edit link for<br>the View link f                                        | r entries, you<br>w Entry buttor<br>the specific ent<br>or the specific e            | may go to the r<br>L<br>ry.<br>entry. | ext page       | e by clicking "C                                                 | ontinue to Next                                     | Page.*           |                |
| o Add A M<br>o Edit An<br>o View An<br>o View An<br>I Record                                             | a are finished<br>iew Entry: Click th<br>Entry: Click th<br>n Entry: Click th<br>string                                      | t adding your<br>the Add Ne<br>e Edit link for<br>the View link f                                       | w Entry button<br>the specific ent<br>or the specific e                              | may go to the r                       | next page      | e by clicking "C                                                 | ontinue to Next                                     | Page.*           | ntsi           |
| o Add A N<br>o Edit An<br>o View Ar<br>Protector<br>Record<br>Gost/<br>future or<br>View                 | iew Entry: Clik<br>Entry: Click th<br>Entry: Click th<br>n Entry: Click t<br>n Entry: Click t<br>Inne<br>Objective:<br>genal | d adding you<br>to be Add Re<br>e Edit link for<br>the View link f<br>Action<br>pla<br>action pla       | r entries, you<br>w Entry button<br>the specific ent<br>for the specific e           | may go to the r                       | npletion D     | e by clicking "C<br>ates<br>1                                    | ontinue to Next                                     | Page.*           | nts            |
| Visen you<br>o Add A N<br>o Edit An<br>o View Ac<br>o View Ac<br>A Good/o<br>Nature ory<br>View<br>ADD N | a are finished<br>iew Entry: Click th<br>Entry: Click th<br>n Entry: Click th<br>objective:<br>9 geal<br>II Edit             | adding you<br>to the Add Ne<br>e Edit link for<br>the View link f<br>View link f<br>Activ<br>action pla | r entries, you<br>w Entry button<br>the specific ent<br>or the specific e<br>m Plan: | may go to the r                       | npletion D     | e by clicking "C<br>ate::<br>1                                   | Supervisor<br>Your comments<br>appairture           | Page,"<br>Commer | ntsi           |

- Repeat this process for each goal the employee has entered
- Click on "Continue to Next Page"

|                          |                                | Vie                                            | ew/Edit A                    | nnual Pe                             | rforma         | nce Evalu                                                                                                    | ation                                                                                            |                                                        |                                                      |
|--------------------------|--------------------------------|------------------------------------------------|------------------------------|--------------------------------------|----------------|----------------------------------------------------------------------------------------------------|--------------------------------------------------------------------------------------------------|--------------------------------------------------------|------------------------------------------------------|
| Evaluation<br>Details    | Employee<br>Developme<br>Goals | Set Future<br>Employee<br>Development<br>Goals | Organizational<br>Goals      | Set Future<br>Organizationa<br>Goals | Job<br>Factors | Performance<br>improvement<br>Objectives<br>(Supervisor<br>Only)                                                      | Rating for<br>Organizational<br>Goal<br>Achievement                                              | Overall                                                | Notes/History                                        |
| <<                       | RETURN TO                      | PREVIOUS                                       |                              |                                      |                |                                                                                                    | CONTINUE                                                                                         | TO NEXT I                                              | PAGE >>                                              |
| THE FIRS                 | Г 12 ҒАСТО                     | ORS ARE FOR A                                  | LL EMPLOYEES                 |                                      |                |                                                                                                    |                                                                                                  |                                                        |                                                      |
| EMPLOYE                  | <u>es:</u> only r              | ATE YOURSELF                                   | ON THE LAST S                | SIX FACTORS                          | (13 - 18)      | IF YOU ARE A S                                                                                                    | SUPERVISOR/M/                                                                                    | ANAGER/                                                | DIRECTOR                                             |
| SUPERVIS                 | <u>Sors:</u> Onl<br>Sor/Mana   | Y RATE YOUR E<br>AGER/DIRECTOF                 | MPLOYEES ON<br>R. SUPERVISOF | THE LAST SIX                         | FACTORS        | (13 - 18) IF TI<br>RED FOR EACH                                                                                       | HEY ARE A<br>JOB FACTOR YO                                                                       | OU RATE.                                               |                                                      |
|                          |                                |                                                |                              |                                      |                | CALCULATE                                                                                                    |                                                                                                  | ob Facto                                               | ors Score:                                           |
| *Required<br>1. Job Kno  | information<br>wiledge (AL     | n is denoted with                              | an asterisk.<br>IPLETE)      | s methods too                        | hniques an     | d skills involved                                                                                                    | in performing the                                                                                | accantia                                               | l functions of                                       |
| the job. K<br>of job kno | nowledge o<br>wledge and       | f how work relat<br>experience.                | es to and affect             | s internal/exter                     | nal areas;     | handles work p                                                                                                    | roblems/irregular                                                                                | ities effic                                            | iently because                                       |
| Employee                 | e M/E                          | = Consistently r                               | meets and at tin             | nes * Supervie                       | or Dation      | <ul> <li>E = Exception</li> <li>performance expression</li> <li>M/E = Consistence</li> <li>M = Consistence</li> </ul> | nal performance; cor<br>ectations. <b>(Comme</b><br>stently meets and at<br>ently meets performa | nsistently e<br>nts requin<br>times exce<br>nce expect | exceeds<br>red below)<br>eds performance<br>tations. |

#### Job Factors

- The first 12 factors are for **all employees**
- You will rate your employee on the last six factors *only if* s/he supervises other Classified, Non-Classified, or FEAP employees.
- If the employee only supervises student workers, you will rate only the first twelve factors.

|        | I. Job Knowledge                                       | (ALL EMPLOYEES COMPLETE)                                                                               |            |                                            |                                                                                                    |
|--------|--------------------------------------------------------|----------------------------------------------------------------------------------------------------|------------|--------------------------------------------|----------------------------------------------------------------------------------------------------|
| t<br>( | Demonstrates ar<br>he job. Knowled<br>of job knowledge | d applies knowledge of requirements, m<br>ge of how work relates to and affects int<br>and experience. | eth<br>err | nods, techniques an<br>nal/external areas; | d skills involved in performing the essential functions of<br>handles work problems/irregularities efficiently because                                                                                                    |
|        | Employee<br>Rating:                                    | M/E = Consistently meets and at times<br>exceeds performance expectations.                             | *          | Supervisor Rating:                         | <ul> <li>E = Exceptional performance; consistently exceeds performance expectations. (Comments required below)</li> <li>M/E = Consistently meets and at times exceeds performance expectations.</li> <li>M = Consistently meets performance expectations.</li> <li>NI = Needs Improvement (Comments required below)</li> <li>U = Unsatisfactory (Comments required below)</li> <li>N/A = Performance factor does not apply to the job.</li> <li>N Response</li> </ul> |
|        | Employee<br>Comments:                                  |                                                                                                    | *          | Supervisor<br>Comments:                    | Enter comment here                                                                                                    |

- Select appropriate rating and enter comments
- Supervisor comments are required regardless of which rating is chosen

| 13. Creativity<br>Utilizes origina<br>practices with<br>problem; is w | EMPLOYEES WHO ARE SUPERVISORS COMPLET<br>lity, imagination, and inventiveness to genera<br>new techniques; challenges conventional pra<br>lling to experiment and take appropriate risk | E)<br>ate new ideas and al<br>ctices with creative s<br>to develop innovative | ternatives; combines elements of existing methods and<br>solutions; looks for more than one answer to a given<br>e solutions.                                                                                                    |
|-----------------------------------------------------------------------|----------------------------------------------------------------------------------------------------|-------------------------------------------------------------------------------|----------------------------------------------------------------------------------------------------|
| Employee Rati                                                         | g: No Response                                                                                                    | Supervisor Rating:                                                            | <ul> <li>E = Exceptional performance; consistently exceeds performance expectations. (Comments required below)</li> <li>M/E = Consistently meets and at times exceeds performance expectations.</li> <li>M = Consistently meets performance expectations.</li> <li>NI = Needs Improvement (Comments required below)</li> <li>U = Unsatisfactory (Comments required below)</li> <li>N/A = Performance factor does not apply to the job.</li> <li>No Response</li> </ul> |
| Employee<br>Comments:                                                 |                                                                                                    | Supervisor<br>Comments:                                                       | Enter comment here                                                                                                    |

- The last six factors (13-18) are for employees who supervise other Classified or Non-Classified Staff or FEAP employees
- If your employee supervises only student workers, DO NOT complete the last six factors
- Select appropriate rating and enter comments
- Supervisor Comments are required for all job factors you rate

| valuation<br>Details                 | Employee<br>Development<br>Goals                        | Set Future<br>Employee<br>Development<br>Goals            | Organizational<br>Goals                                       | Set Future<br>Organizational<br>Goals | Job<br>Factors                  | Performance<br>Improvement<br>Objectives<br>(Supervisor<br>Only)                              | Rating for<br>Organizational<br>Goal<br>Achievement                                           | Overall                                                        | Notes/History                                     |
|--------------------------------------|---------------------------------------------------------|-----------------------------------------------------------|---------------------------------------------------------------|---------------------------------------|---------------------------------|-----------------------------------------------------------------------------------------------|-----------------------------------------------------------------------------------------------|----------------------------------------------------------------|---------------------------------------------------|
| <<                                   | RETURN TO P                                             | REVIOUS                                                   | 1                                                             |                                       |                                 | E                                                                                             | CONTINUE                                                                                      | O NEXT P                                                       | AGE >>                                            |
| THE FIRST<br>EMPLOYE<br>SUPERVIS     | F 12 FACTOR<br>ES:ONLY RAT<br>SORS: ONLY I<br>SOR/MANAG | S ARE FOR AI<br>TE YOURSELF<br>RATE YOUR E<br>ER/DIRECTOF | LL EMPLOYEES<br>ON THE LAST S<br>MPLOYEES ON<br>L. SUPERVESOR | EX FACTORS (<br>THE LAST SIX          | (13 - 18)<br>FACTORS<br>RE REQU | IF YOU ARE A S<br>(13 - 18) IF TI<br>RED FOR EACH                                             | SUPERVISOR/MA                                                                                 | VIAGER/<br>NJ RATE.                                            | DIRECTOR                                          |
| Barried                              | information in                                          |                                                           |                                                               |                                       | Ę                               | CALCULATE                                                                                     | , I                                                                                           | ob Facto                                                       | ors Score:                                        |
| 1. Job Kno                           | wiedge (ALL E                                           | MPLOYEES COP                                              | IPLETE)                                                       |                                       |                                 |                                                                                               |                                                                                               |                                                                |                                                   |
| Demonstr<br>the job. K<br>of job kno | ates and appli<br>nowledge of h<br>wvledge and e        | ies knowledge<br>iow work relat<br>xperience.             | of requirements<br>es to and affect                           | s, methods, tec<br>s internal/exter   | hniques ar<br>nal areas;        | nd skills involved<br>handles work p                                                          | in performing the<br>roblems/irregulari                                                       | essentia<br>ties effici                                        | I functions of<br>ently because                   |
|                                      | . M = C                                                 | consistently me                                           | ets performanc                                                | e - Grande                            | or Balino:                      | <ul> <li>E = Exception</li> <li>performance expectations.</li> <li>M = Consistence</li> </ul> | nal performance; con<br>ectations. (Commen<br>itently meets and at i<br>ently meets performan | sistently e<br><b>nts requir</b><br>times excer-<br>nce expect | xceeds<br>ed below)<br>eds performance<br>ations. |

• Once all necessary factors have been rated, click on "Calculate" button

| If you rated only the first twelve | e factors, the job factors score will look like this: |
|------------------------------------|-------------------------------------------------------|
| CALCULATE                          | Job Factors Score: 2.83                               |
| If you rated all eighteen fact     | tors, the job factors score will look like this:      |
| CALCULATE                          | Job Factors Score: 2.72                               |
|                                    |                                                       |

- If you rated only the first twelve factors, the job factors score will look like top example (with the warning)
- If you rated all eighteen factors, the job factors score will look like bottom example (with the green checkmark)

| Evaluation<br>Details                | Employee<br>Developmen<br>Goals           | Set Future<br>Employee<br>Development<br>Goals | Organizational<br>Goals             | Set Future<br>Organizational<br>Goals | Job<br>Factors           | Performance<br>Improvement<br>Objectives<br>(Supervisor<br>Only)                                                                                                    | Rating for<br>Organizational<br>Goal<br>Achievement                                                                                       | Overall                                                                         | Notes/History                                                               |
|--------------------------------------|-------------------------------------------|------------------------------------------------|-------------------------------------|---------------------------------------|--------------------------|----------------------------------------------------------------------------------------------------|----------------------------------------------------------------------------------------------------|---------------------------------------------------------------------------------|-----------------------------------------------------------------------------|
| <<                                   | RETURN TO F                               | REVIOUS                                        |                                     |                                       |                          | L. L.                                                                                                    | CONTINUE                                                                                                    | TO NEXT I                                                                       | AGE >>                                                                      |
| THE FIRS                             | T 12 FACTOR                               | s are for a                                    | LL EMPLOYEES                        | SIX FACTORS (                         | 13 - 18)                 | IF YOU ARE A S                                                                                                    | SUPERVISOR/MA                                                                                                    | ANAGER/                                                                         | DIRECTOR                                                                    |
| <u>SUPERVI</u><br>SUPERVI            | <u>Sors:</u> Only<br>Sor/Manac            | RATE YOUR E<br>ER/DIRECTO                      | MPLOYEES ON<br>R. SUPERVISOR        | THE LAST SIX<br>COMMENTS A            | FACTORS                  | 5 (13 - 18) IF T<br>IRED FOR EACH                                                                                                    | HEY ARE A<br>I JOB FACTOR YC                                                                                                    | OU RATE.                                                                        |                                                                             |
| *Domirod                             | Information                               | - donoted with                                 | an actorick                         |                                       |                          | CALCULATE                                                                                                    |                                                                                                    | ob Facto                                                                        | ors Score:                                                                  |
| Kequireu                             | mormation                                 | s denoted with                                 | an asterisk.                        |                                       |                          |                                                                                                    |                                                                                                    |                                                                                 |                                                                             |
| Demonstr<br>the job. K<br>of job kno | ates and app<br>nowledge of<br>wledge and | lies knowledge<br>how work relat               | of requirements<br>es to and affect | s, methods, tec<br>s internal/exter   | nniques ar<br>nal areas; | nd skills involved<br>handles work p                                                                                                    | in performing the roblems/irregulari                                                                                                    | essentia<br>ties effici                                                         | l functions of<br>ently because                                             |
| Employee<br>Rating:                  | e M = expe                                | Consistently me<br>ctations.                   | eets performanc                     | e * Supervise                         | or Rating:               | <ul> <li>E = Exception</li> <li>performance exp</li> <li>M/E = Consist</li> <li>M = Consists</li> <li>M = Consists</li> <li>NI = Needs</li> <li>U = Unsatists</li> </ul> | onal performance; cor<br>ectations. (Commen<br>stently meets and at<br>ently meets performa<br>Improvement (Comments<br>factory (Comments | nsistently e<br>nts requin<br>times exce<br>nce expect<br>nents req<br>required | xceeds<br>ed below)<br>eds performance<br>ations.<br>uired below)<br>below) |

• When finished, click on "Continue to Next Page"

| valuation<br>Details | Employee<br>Development<br>Goals | Set Future<br>Employee<br>Development<br>Goals                   | Organizational<br>Goals                                                | Set Future<br>Organizational<br>Goals   | Job<br>Factors      | Performance<br>Improvement<br>Objectives<br>(Supervisor<br>Only) | Rating for<br>Drganizational<br>Goal<br>Achievement | Overall             | Notes/Histor         |
|----------------------|----------------------------------|------------------------------------------------------------------|------------------------------------------------------------------------|-----------------------------------------|---------------------|------------------------------------------------------------------|-----------------------------------------------------|---------------------|----------------------|
| o Add A I            | New Entry: Click                 | RS: Only use<br>with either o<br>k the Add Ne<br>e Edit link for | this tab for f<br>f these rating<br>w Entry buttor<br>the specific ent | actors you ha<br>s, leave this s<br>ry. | ve rate<br>ection t | d as "Needs Imj<br>Jank and click o                              | provement" or<br>n "Continue to                     | "Unsatis<br>Next Pa | factory." If<br>ge." |
| Existing E           | ntries                           |                                                                  |                                                                        |                                         |                     |                                                                  |                                                     |                     |                      |
| ADD N                | IS FOUND                         |                                                                  | 1                                                                      |                                         | _                   | CONTINUE TO N                                                    | EXT PAGE >>                                         | -                   |                      |
|                      | AVE AND STAY                     | ON THIS PAG                                                      | E                                                                      |                                         | _                   |                                                                  | /                                                   |                     |                      |

# Performance Improvement Objectives

- To be used only for factors that you rate as "Needs Improvement" or "Unsatisfactory"
- Click on "Add New Entry"

| Add New Entry                                                                                                    |                                                                                                 |  |  |  |  |  |  |
|----------------------------------------------------------------------------------------------------|-------------------------------------------------------------------------------------------------|--|--|--|--|--|--|
| To add a new entry, complete the following fields and then click Add Entry. If you do not wish to add a new entry at this time, click Cancel.<br>*Required information is denoted with an asteriak. |                                                                                                 |  |  |  |  |  |  |
| <ul> <li>Job Factor:</li> </ul>                                                                                                    | Enter the job factor that<br>had the rating of either<br>Needs Improvement or<br>Unsatisfactory |  |  |  |  |  |  |
| <ul> <li>Action Plan:</li> </ul>                                                                                                    | Enter the action plan for<br>your employee to<br>improve performance<br>for this job factor     |  |  |  |  |  |  |
| Projected Completion Date:                                                                                                    | 07-01-2010 MM(DD/YYYY -en-MM-DD-YYYY                                                            |  |  |  |  |  |  |
| <ul> <li>Follow Up Evaluation Date:</li> </ul>                                                                                                    | 07-01-2010 MM(00/YYYY -0- MM-00-YYYY                                                            |  |  |  |  |  |  |
| ADD ENTRY **N(<br>CANCEL                                                                                                    | OTE: A Follow Up Evaluation will need to be<br>apleted for each job factor you enter.           |  |  |  |  |  |  |

- Enter Job Factor that was rated as "NI" or "U"
- Enter the Action Plan (how your employee will improve performance in this area)
- Enter the Projected Completion Date
- Enter Follow Up Evaluation Date (Follow-Up Evaluation will be required)
- Click on "Add Entry"

| Evaluation<br>Details                                                             | Employee<br>Development<br>Goals                          | Set Future<br>Employee<br>Development<br>Goals                      | Organizational<br>Goals                                                                                                    | Set Future<br>Organizational<br>Goals    | Job<br>Factors            | Performance<br>Improvement<br>Objectives<br>(Supervisor<br>Only) | Rating for<br>Organizational<br>Goal<br>Achievement | Overall                | Notes/History |
|-----------------------------------------------------------------------------------|-----------------------------------------------------------|---------------------------------------------------------------------|----------------------------------------------------------------------------------------------------|------------------------------------------|---------------------------|------------------------------------------------------------------|-----------------------------------------------------|------------------------|---------------|
| The ent                                                                           | try has been                                              | added.                                                              |                                                                                                    |                                          |                           |                                                                  |                                                     |                        |               |
| o Add A N                                                                         | lew Entry: Cli                                            | ck the Add Ner                                                      | w Entry button                                                                                                    | , ieave (115 5                           | ection                    |                                                                  |                                                     | HEAL PO                | ye.           |
| o Edit An<br>o View Ar                                                            | Entry: Click th<br>Entry: Click                           | e <b>Edit</b> link for<br>the <b>View</b> link fo                   | the specific entropy of the specific entropy of the sp | ry.<br>ntry.                             |                           |                                                                  |                                                     |                        |               |
| o Edit An<br>o View Ar<br>ixisting En                                             | Entry: Click th<br>Entry: Click to<br>Itries              | e <b>Edit</b> link for<br>the <b>View</b> link fo                   | the specific ent<br>or the specific e                                                                                                    | ry.<br>Intry.                            |                           |                                                                  |                                                     |                        |               |
| o Edit An<br>o View Ar<br>xisting En<br>L Record                                  | Entry: Click th<br>n Entry: Click t<br>ntries             | e <b>Edit</b> link for<br>the <b>View</b> link fo                   | the specific ent<br>or the specific e                                                                                                    | ry.<br>Intry.                            |                           |                                                                  |                                                     |                        |               |
| o Edit An<br>o View Ai<br>Existing En<br>Record<br>Job Fa                         | Entry: Click th<br>n Entry: Click t<br>Itries             | te Edit link for<br>the View link for<br>Action Plan:               | the specific ent<br>or the specific e                                                                                                    | ry.<br>Intry.<br>jected Complet          | ion Date:                 |                                                                  | 🖬 Follow Up Evalu                                   | nation Dat             | e:            |
| o Edit An<br>o View Ar<br>Existing En<br>1 Record<br>Job Fa<br>Job Factor<br>View | Entry: Click th<br>n Entry: Click th<br>Itries<br>Inctor: | e Edit link for<br>the View link for<br>Action Plan:<br>action plan | the specific entropy of the specific entropy of the sp | ry.<br>intry.<br>jected Complet<br>08-0: | <b>ion Date</b><br>1-2010 |                                                                  | <b>Follow Up Evalu</b><br>08                        | ation Dat<br>3-01-2010 | æ             |

- Repeat process to add additional job factors
- When finished, click on "Continue to Next Page"

| Iluation<br>etails Employee<br>Development<br>Goals Set Future<br>Employee<br>Development<br>Goals                                | Organizational<br>Goals<br>Goals                                                                                                    | e Job<br>nal Factors                                                             | Performance<br>Improvemen<br>Objectives<br>(Supervisor<br>Only)                                    | Rating for<br>Organizational<br>Goal<br>Achievement                     | )verall    | Notes/Histor |
|----------------------------------------------------------------------------------------------------|----------------------------------------------------------------------------------------------------|----------------------------------------------------------------------------------|----------------------------------------------------------------------------------------------------|-------------------------------------------------------------------------|------------|--------------|
| << RETURN TO PREVIOUS                                                                                                    | 1                                                                                                    |                                                                                  |                                                                                                    | CONTINUE T                                                              | O NEXT P   | PAGE >>      |
| is section is for NON-CLASSIFIED<br>pervisors, please enter the overall r                                                         | and FEAP Employees On<br>ating score for the Organiza                                                                                                    | <b>ly!</b><br>tional Goals,                                                      | Objectives, a                                                                                      | nd Plan below.<br>ganizational Goal A                                   | Achieven   | nent Score:  |
| equired information is denoted with an aste<br>verall Rating<br>Overall Rating for Organizational Goals,<br>Objectives, and Plan: | CALCULATE         risk.         Calculate         required below)         M/E = Consistenti         NI = Consistenti         NI = Needs Imp         U = Unsatisfacti | performance; c<br>thy meets and a<br>meets perform<br>ovement (Com<br>ry (Commen | onsistently exce<br>at times exceeds<br>nance expectatio<br><b>mments requir</b><br>ts required be | eds performance exp<br>performance expecta<br>ons.<br>ed below)<br>bow) | ectations. | (Comments    |

### **Rating for Organizational Goal Achievement**

- For Non-Classified and FEAP Employees only: if no goals were listed on the Organizational Goals tab, you will not enter a rating on this tab
- If your employee is Classified Staff, skip this tab and click on "Continue to Next Page."

| Details                | Employee<br>Development<br>Goals  | Employee<br>Development<br>Goals | Organizational<br>Goals               | Set Future<br>Organizational<br>Goals                                                                                                    | Job<br>Factors                                                               | Objectives<br>(Supervisor<br>Only)                                                                                  | Organizational<br>Goal<br>Achievement                                   | Overall             | Notes/History                      |
|------------------------|-----------------------------------|----------------------------------|---------------------------------------|----------------------------------------------------------------------------------------------------|------------------------------------------------------------------------------|----------------------------------------------------------------------------------------------------|-------------------------------------------------------------------------|---------------------|------------------------------------|
| <                      | RETURN TO P                       | REVIOUS                          | ]                                     |                                                                                                    |                                                                              | 1                                                                                                    | CONTINUE                                                                | IO NEXT P           | PAGE >>                            |
| This sect<br>Superviso | ion is for NOI<br>rs, please entr | R-CLASSBEC<br>er the overall r   | and FEAP Em                           | ployees Only!<br>the Organizatio                                                                                                    | nal Goals<br>R                                                               | , Objectives, a<br>ating for Organ                                                                                  | nd Plan below.<br>nizational Goal Act                                   | hievemen<br>V       | t Score: 3.00<br>Al lans are rated |
| Overall R              | ating                             | ores were an ass                 | - C-                                  |                                                                                                    |                                                                              |                                                                                                    |                                                                         |                     |                                    |
|                        |                                   |                                  | 0 e                                   | - Exceptional per                                                                                                    | formance;                                                                    | consistently exce                                                                                                   | eds performance exp                                                     | ectations.          | (Comments                          |
| Overall<br>Objecti     | Rating for Organisms, and Plan.   | nizational Goals,                | 0 0 0 0 0 0 0 0 0 0 0 0 0 0 0 0 0 0 0 | = Exceptional per<br>red fieldw)<br>(E = Consistently in<br>I = Consistently in<br>I = Needs Improvi<br>= Unsatisfactory<br>(A = Performance<br>io Response | formance;<br>meets and<br>asts perfor<br>ement (Con<br>(Commer<br>factor doe | consistently exce<br>at times exceeds<br>mance expectato<br>mments require<br>sta required be<br>s not apply to the | eds performance exp<br>performance expects<br>rm.<br>ed below)<br>loob. | ectations.<br>atoms | (Comments                          |

- Select the rating for your Non-Classified/FEAP employee's overall organizational goal achievement
- Then enter your comments
- This is 25% of the overall evaluation score
- Click on the "Calculate" button
- When finished, click on "Continue to Next Page"

| For Classified Staff, Overall tab will look like this: |                                               |                                                |                                  |            |                   |                                                                  |                                                    |         |               |
|--------------------------------------------------------|-----------------------------------------------|------------------------------------------------|----------------------------------|------------|-------------------|------------------------------------------------------------------|----------------------------------------------------|---------|---------------|
|                                                        | View/Edit Annual Performance Evaluation       |                                                |                                  |            |                   |                                                                  |                                                    |         | •             |
| Evaluation<br>Details                                  | Employee<br>Development<br>Goals              | Set Future<br>Employee<br>Development<br>Goals | Organizational<br>Goals<br>Goals |            | al Job<br>Factors | Performance<br>Improvement<br>Objectives<br>(Supervisor<br>Only) | Rating for<br>Organizationa<br>Goal<br>Achievement | Overall | lotes/History |
|                                                        | <u>Ove</u>                                    | rall Rating Sc                                 | ore Key                          |            |                   |                                                                  |                                                    |         | -             |
| 01                                                     | verall Alpha                                  | Score                                          | Overall Nume                     | eric Score |                   |                                                                  |                                                    |         |               |
| E = Exce<br>consiste<br>performa                       | ptional perfe<br>ntly exceeds<br>ance expects | ormance;<br>;<br>ations                        | 3.51 - 4.00                      |            |                   |                                                                  |                                                    |         |               |
| M/E = Co<br>at times<br>expectat                       | onsistently r<br>exceeds per<br>tions.        | neets and<br>formance                          | 2.51 - 3.50                      |            |                   |                                                                  |                                                    |         |               |
| M = Cons<br>performa                                   | sistently me<br>ance expecta                  | ets<br>ations                                  | 1.51 - 2.50                      |            |                   |                                                                  |                                                    |         |               |
| NI = Nee                                               | ds Improver                                   | nent                                           | 0.76 - 1.50                      |            |                   |                                                                  |                                                    |         |               |
| U = Unsa                                               | tisfactory                                    |                                                | 0.00 - 0.75                      |            |                   |                                                                  |                                                    |         |               |
|                                                        |                                               |                                                | Tab                              |            |                   |                                                                  | w                                                  | eight   | Score         |
| Job Factor                                             | rs                                            |                                                |                                  |            |                   |                                                                  | 1                                                  | .00%    | 2.83          |
| Kating for                                             | Organizationa                                 | ii Goai Achieve                                | ement                            |            |                   |                                                                  |                                                    |         |               |
|                                                        |                                               |                                                |                                  |            |                   |                                                                  |                                                    | Overal  | Score: 2.83   |
| <<                                                     | RETURN TO PR                                  | REVIOUS                                        | 1                                | [          |                   | ONTINUE TO N                                                     | EXT PAGE >>                                        |         |               |
| SA                                                     | VE AND STAY                                   | ON THIS PAG                                    | E                                |            |                   |                                                                  |                                                    |         |               |

#### Overall

• If your employee is Classified Staff, Job Factors will be 100% of score

|                                 | F                                               | For Non-C                                      | lassified St            | aff/FEAP,                            | Overall        | tab will l                                                       | ook like th                                        | is:     |               |
|---------------------------------|-------------------------------------------------|------------------------------------------------|-------------------------|--------------------------------------|----------------|------------------------------------------------------------------|----------------------------------------------------|---------|---------------|
|                                 |                                                 | Viev                                           | v/Edit An               | nual Per                             | ormai          | nce Evalu                                                        | ation                                              |         |               |
| Evaluation<br>Details           | Employee<br>Development<br>Goals                | Set Future<br>Employee<br>Development<br>Goals | Organizational<br>Goals | Set Future<br>Organizationa<br>Goals | Job<br>Factors | Performance<br>Improvement<br>Objectives<br>(Supervisor<br>Only) | Rating for<br>Organizationa<br>Goal<br>Achievement | Overall | Notes/History |
|                                 | Over                                            | rall Rating So                                 | core Key                |                                      |                |                                                                  |                                                    |         | •             |
| 0                               | verall Alpha                                    | Score                                          | Overall Nume            | eric Score                           |                |                                                                  |                                                    |         |               |
| E = Exce<br>consiste<br>perform | eptional perfo<br>ently exceeds<br>ance expects | ormance;<br>;<br>ations                        | 3.51 - 4.00             |                                      |                |                                                                  |                                                    |         |               |
| M/E = C<br>at times<br>expecta  | onsistently r<br>exceeds per<br>tions.          | neets and<br>rformance                         | 2.51 - 3.50             |                                      |                |                                                                  |                                                    |         |               |
| M = Con<br>perform              | sistently me<br>ance expecta                    | ets<br>ations                                  | 1.51 - 2.50             |                                      |                |                                                                  |                                                    |         |               |
| NI = Nee                        | eds Improver                                    | nent                                           | 0.76 - 1.50             | 5.                                   |                |                                                                  |                                                    |         |               |
| U = Uns                         | atisfactory                                     |                                                | 0.00 - 0.75             |                                      |                |                                                                  |                                                    |         |               |
|                                 |                                                 |                                                | Tab                     |                                      |                |                                                                  | w                                                  | eight   | Score         |
| Job Facto                       | rs                                              |                                                |                         |                                      |                |                                                                  |                                                    | 75%     | 2.72          |
| Rating fo                       | r Organizationa                                 | al Goal Achiev                                 | ement                   |                                      |                |                                                                  |                                                    | 25%     | 3.00          |
|                                 |                                                 |                                                |                         |                                      |                |                                                                  |                                                    |         |               |
|                                 |                                                 |                                                |                         |                                      |                |                                                                  |                                                    | Overal  | Score: 2.79   |
| <<                              | RETURN TO PR                                    | REVIOUS                                        | ]                       | E                                    |                | CONTINUE TO N                                                    | EXT PAGE >>                                        |         |               |
|                                 | TE AND STAT                                     | CH IIIS PAG                                    |                         |                                      |                |                                                                  |                                                    |         |               |

#### Overall

- If your employee is Non-Classified or FEAP, Job Factors will be 75% of score
- Rating for Organizational Goal Achievement will be 25% of score
- Click on "Continue to Next Page"

|                        | View/Edit Annual Performance Evaluation |                                                |                                            |                                       |                |                                                                  |                                                     |           |                  |
|------------------------|-----------------------------------------|------------------------------------------------|--------------------------------------------|---------------------------------------|----------------|------------------------------------------------------------------|-----------------------------------------------------|-----------|------------------|
| Evaluation<br>Details  | Employee<br>Development<br>Goals        | Set Future<br>Employee<br>Development<br>Goals | Organizational<br>Goals                    | Set Future<br>Organizational<br>Goals | Job<br>Factors | Performance<br>Improvement<br>Objectives<br>(Supervisor<br>Only) | Rating for<br>Organizational<br>Goal<br>Achievement | Overal    | Notes/History    |
| Once you<br>even if yo | enter a note a<br>u cancel out of       | nd save it (by<br>the evaluation               | clicking <b>Add No</b><br>n without saving | <b>te,</b> then confirm<br>J.         | ming), th      | at note will be                                                  | permanently ac                                      | ided to 1 | this evaluation, |
| History                |                                         |                                                |                                            |                                       |                | Modifi                                                           | ed By                                               |           |                  |
| 04-05-2                | 2010 5:59 PM                            | l .                                            |                                            |                                       |                | Elizab                                                           | eth McCutche                                        | eon       |                  |
| NOTE:<br>test          |                                         |                                                |                                            |                                       |                |                                                                  |                                                     |           |                  |
| 04-05-2                | 2010 5:59 PM                            | I                                              |                                            |                                       |                | Elizab                                                           | eth McCutche                                        | on        |                  |
| Supervis               | sor/HM Review                           | Pending                                        |                                            |                                       |                |                                                                  |                                                     |           |                  |
| Add Note               | 25                                      |                                                |                                            |                                       |                |                                                                  |                                                     |           |                  |
| Notes:                 |                                         |                                                | N                                          | otes are N                            | OT re          | quired he                                                        | re                                                  | *         |                  |
| ADD                    | NOTES                                   |                                                |                                            |                                       |                |                                                                  |                                                     |           |                  |
| <br>                   | RETURN TO PR                            | REVIOUS<br>ON THIS PAG                         | ]<br>•                                     |                                       | <b>C</b>       | ONTINUE TO N                                                     | EXT PAGE >>                                         |           |                  |

### Notes/History

- Date/time stamps the evaluation at each status along the way
- Click on "Continue to Next Page"

| View Annu                                                                           | View Annual Performance Evaluation Summary                           |                              |  |  |  |  |  |  |  |
|-------------------------------------------------------------------------------------|----------------------------------------------------------------------|------------------------------|--|--|--|--|--|--|--|
| To change the status of this a                                                      | To change the status of this action, choose from the statuses below: |                              |  |  |  |  |  |  |  |
| Edit                                                                                |                                                                      | (a) Printer-Friendly Version |  |  |  |  |  |  |  |
| Evaluation Status                                                                   |                                                                      |                              |  |  |  |  |  |  |  |
| Save     Conference Pending (Edits Allo     CANCEL     CONTINUE  Evaluation Details | wed)                                                                 |                              |  |  |  |  |  |  |  |
| Incumbent's First Name                                                              | Elizabeth                                                            |                              |  |  |  |  |  |  |  |
| Incumbent's Last Name:                                                              | McCutcheon                                                           |                              |  |  |  |  |  |  |  |
| Incumbent's Middle Name                                                             | A                                                                    |                              |  |  |  |  |  |  |  |
| Position #:                                                                         | 000504                                                               |                              |  |  |  |  |  |  |  |
| Type of Position:                                                                   | Classified                                                           |                              |  |  |  |  |  |  |  |

### View Annual Performance Evaluation Summary

- Select "Conference Pending (Edits Allowed)"
- Then click on Continue

| Confirm Change Evaluation Status                             |
|--------------------------------------------------------------|
| You are about to change this action to the following status: |
| Evaluation Status                                            |
| Conference Pending (Edits Allowed) GO BACK CONFIRM           |
|                                                              |
| Then click on Confirm                                        |

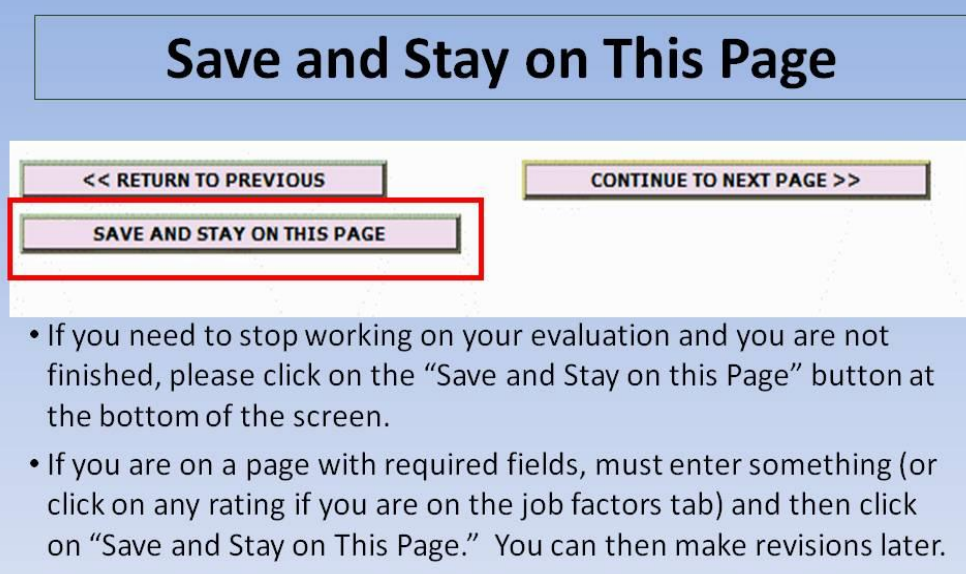

• If you are idle for more than 60 minutes, the system WILL log you out. If you have not saved your information before it logs you out, you will LOSE any information that has not been saved.

Save and Stay on This Page

The following Performance Evaluation is at the status of: Conference Pending (Edits Allowed) Employee Name: Elizabeth McCutcheon Department: 006: Business Office - Human Resources Classification Title: HR Representative Working Title: HR Representative Position #: 000504 Type of Evaluation: Annual EMPLOYEES: Please click the following link for further instructions. http://www.fairmontstate.edu/facstaffresources/hr/forms/pe quick guide.pdf SUPERVISOR/HM'S: Please click the following link or further instructions. http://www.fairmontstate.edu/facstaffresources/hr/forms/pe quick guide.pdf

Thank you, Human Resources

# Conference Pending (Edits Allowed)

- Both you and your employee will receive email notification
- You will meet with your employee to discuss the evaluation, future goals, job performance, etc.
- If either you or your employee need to make changes, can do so one at a time.
- If no changes are needed or after all changes are made, the <u>Supervisor/HM</u> will send evaluation to the status of "Employee Certification (No Edits Allowed."

#### **Conference Pending (Edits Allowed)**

- At this status both you and your employee will get an email reminding you to set a conference date.
- Be sure to review the evaluation carefully; changes CANNOT be made beyond this status.
- After the conference, the <u>Supervisor/HM</u> will send to "Employee Certification (No Edits Allowed)."

| IOB POSTINGS                                                   |                             |
|----------------------------------------------------------------|-----------------------------|
| • Welcome Elizabeth McCutcheon. You are logged in as Steve Le  | each. Mendau April 10, 2010 |
| VIEW PENDING Your Current UserType: Supervisor/Hiring Manager. | Monday, April 19, 2010      |
| VIEW HISTORICAL                                                |                             |
| SEARCH HIRING                                                  |                             |
| PROPOSALS Hiring Manag                                         | ger Site                    |
| OSITION DESCRIPTIONS                                           |                             |
| BEGIN NEW REQUEST                                              |                             |
| SEARCH REQUESTS HIPIng Manager's Guide                         |                             |
| PENDING REQUESTS                                               |                             |
| /ALUATIONS                                                     |                             |
| BEGIN NEW PERFORMANCE NO Active Postings                       |                             |
| EVALUATION                                                     |                             |
| ACTIVE EVALUATIONS                                             |                             |
|                                                                |                             |
| DMIN                                                           |                             |
| HOME                                                           |                             |
| CHANGE USER TYPE                                               |                             |
| LOGOUT                                                         |                             |
| LOGOUT OF HIRING                                               |                             |
| PRIVALI                                                        |                             |
|                                                                |                             |
|                                                                |                             |
| STUDENT EMPLOYMENT                                             |                             |
|                                                                |                             |
| CONDUCTING SEARCH AND                                          |                             |
| COMPLETING HIRING                                              |                             |
| PROCESS                                                        |                             |
| CLASSIFIED / NON-                                              |                             |
| CLASSIFIED INTERVIEW                                           |                             |
| DRE-EMDLOYMENT                                                 |                             |
| INQUIRY GUIDE                                                  |                             |
| HTRING MANAGER'S                                               |                             |
| GUIDE                                                          |                             |
| EACHLTY AND STAFE                                              |                             |
| WORKFLOW                                                       |                             |
|                                                                |                             |
| INSTRUCTIONS                                                   |                             |
|                                                                |                             |
| SUPERVISOR/ IPI                                                |                             |
| INSTRUCTIONS                                                   |                             |
|                                                                |                             |

- To send to evaluation to Employee Certification (No Edits Allowed)
- log in and click on "Active Evaluations"

| View Active Evaluations                         |            |                       |                        |                                     |                                               |  |  |  |
|-------------------------------------------------|------------|-----------------------|------------------------|-------------------------------------|-----------------------------------------------|--|--|--|
| Active Evaluations                              |            |                       |                        |                                     |                                               |  |  |  |
| 16 Records                                      | 16 Records |                       |                        |                                     |                                               |  |  |  |
| 🔽 Title                                         | First Name | Employee<br>Last Name | Last<br>Action<br>Date | Type of<br>Evaluation               | 🔽 Status                                      |  |  |  |
| HR<br>Representative<br>View    View<br>Summary | Elizabeth  | McCutcheon            | 04-01-2010             | Annual<br>Performance<br>Evaluation | Evaluation<br>Completed-Requires<br>Follow Up |  |  |  |
| HR<br>Representative<br>View    View<br>Summary | Elizabeth  | McCutcheon            | 04-05-2010             | Annual<br>Performance<br>Evaluation | Supervisor/HM<br>Review Pending               |  |  |  |
| HR<br>Represe tative<br>View    iew<br>ummary   | Elizabeth  | McCutcheon            | 04-05-2010             | Annual<br>Performance<br>Evaluation | Conference Pending<br>(Edits Allowed)         |  |  |  |
| HR<br>Representative<br>View    View<br>Summary | Elizabeth  | McCutcheon            | 04-05-2010             | Annual<br>Performance<br>Evaluation | HR Review Pending                             |  |  |  |
| HR<br>Representative<br>View    View<br>Summary | Elizabeth  | McCutcheon            | 04-06-2010             | Annual<br>Performance<br>Evaluation | Saved Not Submitted                           |  |  |  |
| HR<br>Representative<br>View    View<br>Summary | Elizabeth  | McCutcheon            | 04-09-2010             | Annual<br>Performance<br>Evaluation | Supervisor/HM<br>Review Pending               |  |  |  |
| HR<br>Representative<br>View    View<br>Summary | Elizabeth  | McCutcheon            | 08-11-2009             | Annual<br>Performance<br>Evaluation | Supervisor/HM<br>Review Pending               |  |  |  |
| HR<br>Representative<br>View    View<br>Summary | Elizabeth  | McCutcheon            | 08-18-2009             | Annual<br>Performance<br>Evaluation | Supervisor/HM<br>Review Pending               |  |  |  |
| HR<br>Representative                            | Elizabeth  | McCutcheon            | 08-19-2009             | Annual<br>Performance               | HR Review Pending                             |  |  |  |

• Click on "View" beneath the appropriate evaluation

| View Annual Performance Evaluati                                           | on Summary               |
|----------------------------------------------------------------------------|--------------------------|
| To change the status of this action, choose from the statuses below:       |                          |
| Edit                                                                       | Printer-Friendly Version |
| Evaluation Status                                                          |                          |
| Save     Employee Certification (No Edits Allowed)     CANCEL     CONTINUE |                          |
| Evaluation Details                                                         |                          |

- Select "Employee Certification (No Edits Allowed)"
- Then click on "Continue"

| Confirm Change Evaluation Status                             |
|--------------------------------------------------------------|
| You are about to change this action to the following status: |
| Evaluation Status                                            |
|                                                              |
| Employee Certification (No Edits Allowed)                    |
| GO BACK CONFIRM                                              |
|                                                              |
|                                                              |

• Then click on "Confirm"

# Employee Certification (No Edits Allowed)

- Employee will receive email notification at Employee Certification (No Edits Allowed).
- Employee is "signing" their evaluation
- Can mark Agree or Disagree
- Comments are optional
- After they sign, will send to Supervisor/HM Certification (No Edits Allowed)

## **Employee Certification (No Edits Allowed)**

- At this status, the employee will only be certifying his/her evaluation
- No Changes can be made
- Complete the "Certification" tab
- The employee will send to "Supervisor/HM Certification (No Edits Allowed)"

# Supervisor/HM Certification (No Edits Allowed)

- Supervisor/HM will receive following email notification once the employee has certified their evaluation.
- Supervisor/HM will complete their portion of the Certification tab
- Then submit to HR

#### Supervisor/HM Certification (No Edits Allowed)

- You will receive the email notification below
- At this status, you will only be certifying the evaluation

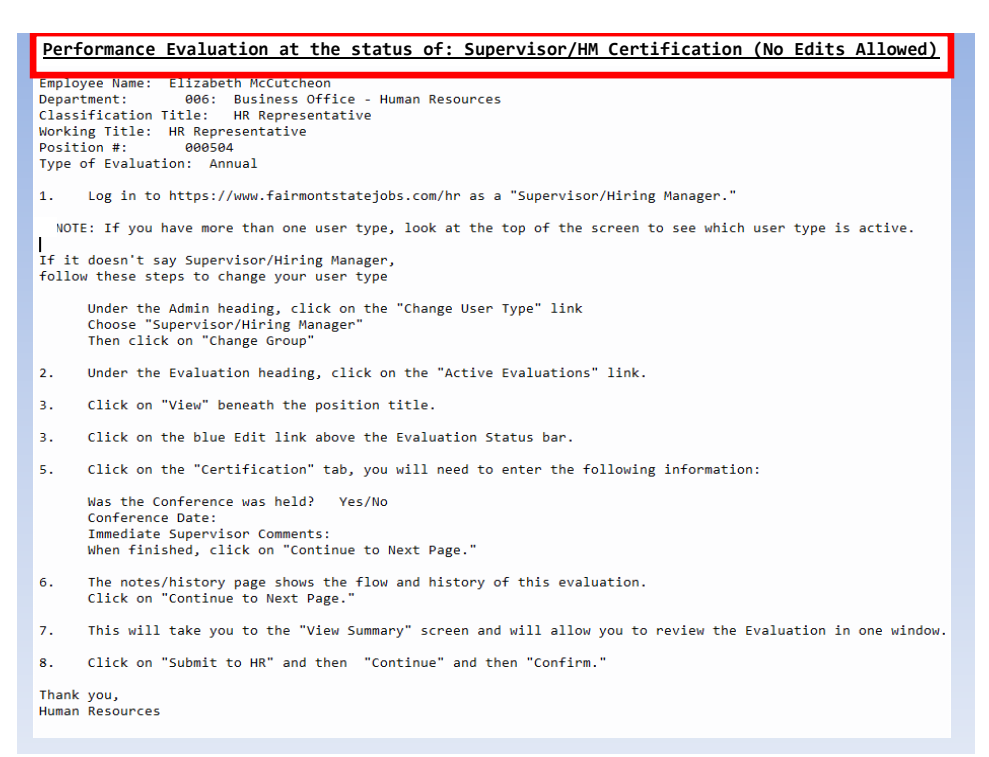

Supervisor/HM Certification (No Edits Allowed) email notification

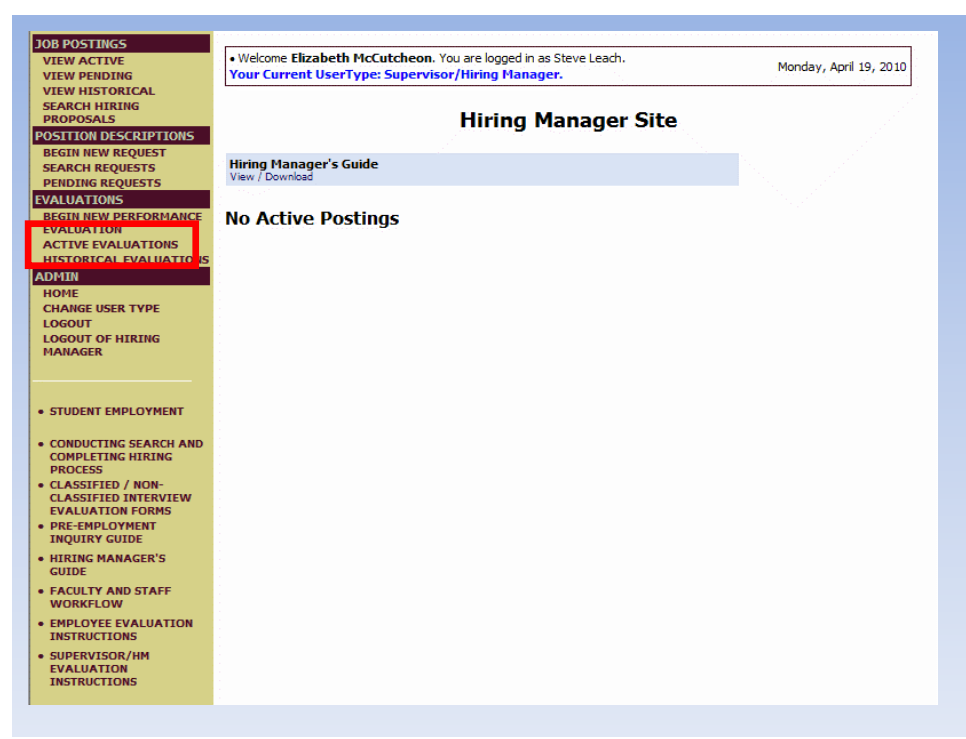

### To certify your employee's evaluation:

• Log in and click on "Active Evaluations"

| Active Evaluations                        |                                                                             |       |            |                                  |                                                      |
|-------------------------------------------|-----------------------------------------------------------------------------|-------|------------|----------------------------------|------------------------------------------------------|
| 4 Records                                 |                                                                             |       |            |                                  |                                                      |
| 🔽 Title                                   | tle Tirst Name Temployee Last Name Last Name Date Type of Evaluation Status |       |            |                                  |                                                      |
| Non-Classified<br>View<br>View<br>Summary | E                                                                           | Leach | 04-19-2010 | Annual Performance<br>Evaluation | Supervisor/HM<br>Certification (No Edits<br>Allowed) |
|                                           |                                                                             |       |            |                                  |                                                      |
|                                           |                                                                             |       |            |                                  |                                                      |
|                                           |                                                                             |       |            |                                  |                                                      |
|                                           |                                                                             |       |            |                                  |                                                      |

• Click on "View" beneath the appropriate evaluation

| View Annual Performan                                | ce Evaluation Summary    |
|------------------------------------------------------|--------------------------|
| To change the status of this action, choose from the | e statuses below:        |
| Edit                                                 | Printer-Friendly Version |
| Evaluation Status                                    |                          |
| Save     Submit to HR     CANCEL     CONTINUE        |                          |
| Evaluation Details                                   |                          |
| Incumbent's First Name E                             |                          |

• Click on "Edit" at the top of the page

| View/Edit Annual Performance Evaluation                                                                                                    |                                  |                                                |                                        |                                           |                |                                                                  |                                                     |       |               |              |
|----------------------------------------------------------------------------------------------------|----------------------------------|------------------------------------------------|----------------------------------------|-------------------------------------------|----------------|------------------------------------------------------------------|-----------------------------------------------------|-------|---------------|--------------|
| valuation<br>Details                                                                                                    | Employee<br>Development<br>Goals | Set Future<br>Employee<br>Development<br>Goals | Organizatio<br>Goals                   | nal Set Future<br>Organizational<br>Goals | Job<br>Factors | Performance<br>Improvement<br>Objectives<br>(Supervisor<br>Only) | Rating for<br>Organizational<br>Goal<br>Achievement | Overa | Certification | otes/History |
| CON                                                                                                    | TINUE TO NEX                     | T PAGE >>                                      |                                        |                                           |                |                                                                  |                                                     |       |               |              |
| Supervisors:         Evaluation Cycle Begin Date = July 1<br>Evaluation Cycle End Date = Date which you complete the evaluation           Required information is denoted with an asterisk.         Image: Complete the evaluation of the evaluation of the ev |                                  |                                                |                                        |                                           |                |                                                                  |                                                     |       |               |              |
| Incumber                                                                                                    | nt's First Name                  |                                                | 1                                      | E                                         |                |                                                                  |                                                     |       |               |              |
| Incumbent's Last Name:                                                                                                    |                                  | 1                                              | Leach                                  |                                           |                |                                                                  |                                                     |       |               |              |
| Incumbent's Middle Name                                                                                                    |                                  |                                                |                                        |                                           |                |                                                                  |                                                     |       |               |              |
| Position #:                                                                                                    |                                  |                                                | 000319                                 |                                           |                |                                                                  |                                                     |       |               |              |
| Type of P                                                                                                    | Position:                        |                                                | 1                                      | Non-Classified                            |                |                                                                  |                                                     |       |               |              |
| Classifica                                                                                                    | tion Title:                      |                                                | 1                                      | Non-Classified                            |                |                                                                  |                                                     |       |               |              |
| Working Title:                                                                                                    |                                  |                                                | Human Resource Administrator           |                                           |                |                                                                  |                                                     |       |               |              |
| Type of Evaluation:                                                                                                    |                                  |                                                | Annual                                 |                                           |                |                                                                  |                                                     |       |               |              |
| Evaluation Cycle Begin Date:                                                                                                    |                                  |                                                | 07-01-2009                             |                                           |                |                                                                  |                                                     |       |               |              |
| Evaluation Cycle End Date:                                                                                                    |                                  |                                                | 06-30-2010                             |                                           |                |                                                                  |                                                     |       |               |              |
| Department, College, or School:                                                                                                    |                                  |                                                | 006: Business Office - Human Resources |                                           |                |                                                                  |                                                     |       |               |              |
| Immediat                                                                                                    | e Supervisor/Hiri                | ng Manager:                                    | 1                                      | Porto, Rick                               |                |                                                                  |                                                     |       |               |              |

• Click on the "Certification" tab

| Im | mediate Supervisor                                                                                                    |                            |
|----|----------------------------------------------------------------------------------------------------|----------------------------|
| *  | A discussion of the employee's duties, responsibilities,<br>performance standards/expectations,<br>goals/objectives, and overall rating scores took place<br>on the date indicated below. After carefully<br>considering this employee's performance, I am<br>presenting a fair and impartial evaluation. The<br>employee has been advised of how to make<br>improvements in the area(s) indicated. | 🔘 Yes 🔘 No 🔘 No Response   |
| *  | Conference Date:                                                                                                    | MM/DD/YYYY -or- MM-DD-YYYY |
| *  | Immediate Supervisor Comments:                                                                                                    |                            |

- Complete required fields
- Then click on "Continue to Next Page" until you reach the "View Annual Performance Evaluation Summary" screen

| View Annual Performance Evaluation                                   | ı Summary                    |
|----------------------------------------------------------------------|------------------------------|
| To change the status of this action, choose from the statuses below: |                              |
| Edit                                                                 | (a) Printer-Friendly Version |
| Evaluation Status                                                    |                              |
| Save Submit to HR CANCEL CONTINUE                                    |                              |

- Select "Submit to HR"
- Then click on "Continue"

| Confirm Change Evaluation Status                             |
|--------------------------------------------------------------|
| You are about to change this action to the following status: |
| Evaluation Status                                            |
| Submit to HR                                                 |
| GO BACK CONFIRM                                              |
|                                                              |

• Then click on "Confirm"

# HR Review

- HR will review evaluation for completeness
- Will return to appropriate status if changes are necessary.
- If OVERALL evaluation score is in the ranges of "Needs Improvement" or "Unsatisfactory," HR will submit to next user for review and comments.
- HR will "complete" the evaluation and users will receive one of two email notifications:
  - Evaluation Completed
  - Evaluation Completed-Requires Follow Up

**HR Review** 

The following Performance Evaluation is at the status of: Evaluation Completed

Employee Name: Elizabeth McCutcheon Department: 006: Business Office - Human Resources Classification Title: HR Representative Working Title: HR Representative Position #: 000450 Type of Evaluation: Annual

NO ACTION NEEDS TO BE TAKEN AT THIS TIME.

For your information, you may log on to <a href="http://www.fairmontstatejobs.com/hr">www.fairmontstatejobs.com/hr</a> and click "View Historical" to view this Performance Evaluation.

Thank you, Human Resources

**Evaluation Completed email notification** 

The following Performance Evaluation is at the status of: Evaluation Completed-Requires Follow Up

Employee Name: Elizabeth McCutcheon Department: 006: Business Office - Human Resources Classification Title: HR Representative Working Title: HR Representative Position #: 000504 Type of Evaluation: Annual

NO ACTION NEEDS TO BE TAKEN AT THIS TIME.

EMPLOYEES: You will be contacted by your supervisor for a follow up evaluation meeting at the appropriate time.

SUPERVISOR/HM's: The HR Office will start the follow up evaluation at the appropriate time and send to you to complete online.

For your information, you may log on to <u>www.fairmontstatejobs.com/hr</u> and click "View Historical" to view this Performance Evaluation.

Thank you, Human Resources

#### **Evaluation Completed-Requires Follow Up email notification**

 Will receive only if there were ratings of "Needs Improvement" or "Unsatisfactory"